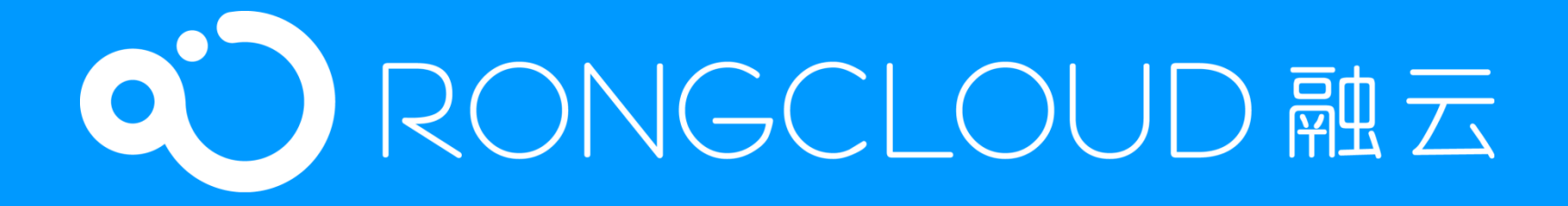

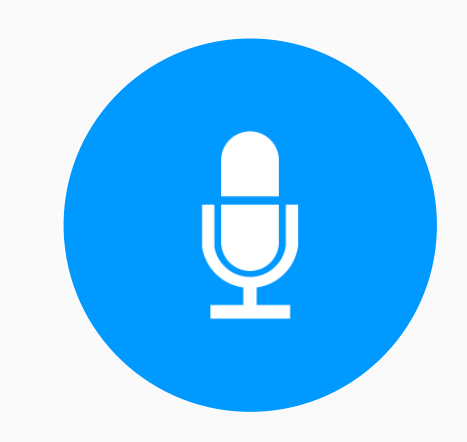

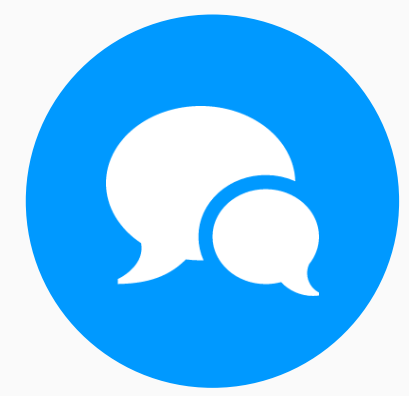

# SealTalk 功能说明书

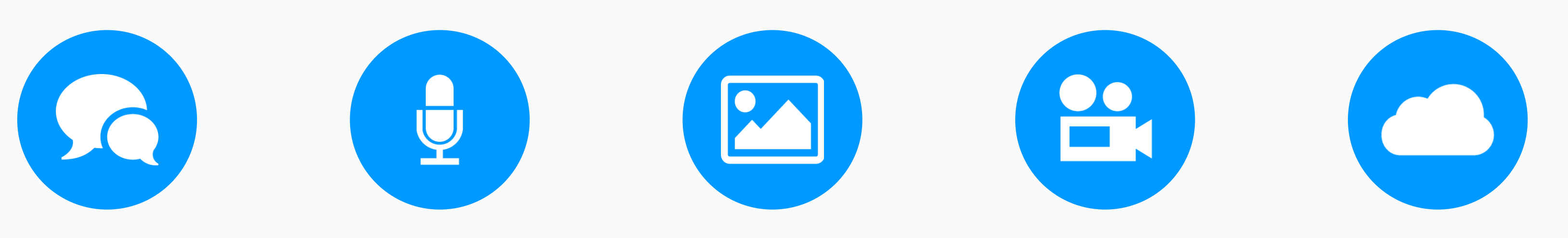

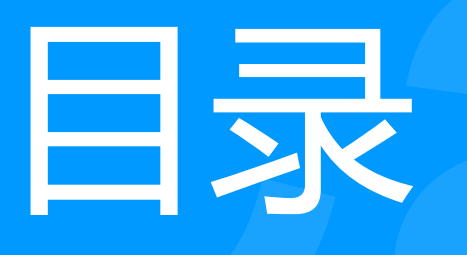

- SealTalk 总体介绍
- 会话列表功能介绍
- 会话界面功能介绍
- 通讯录功能介绍
- "发现"界面功能介绍
- "我"界面功能介绍
- Web 端 SealTalk 介绍

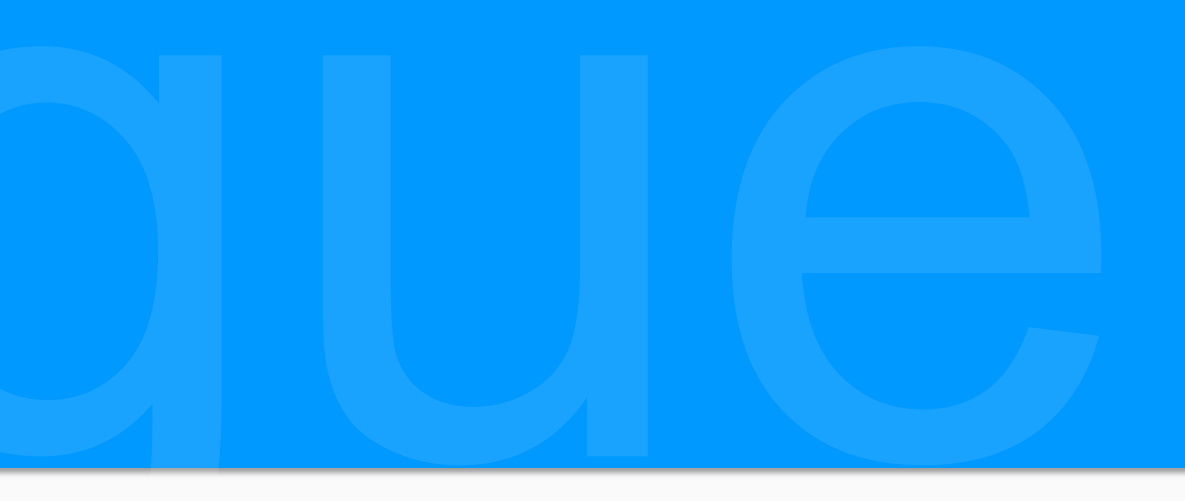

#### SealTalk 总体介绍

SealTalk 是基于融云即时通讯 SDK(IMKIt)开发的开源即时通讯 App,旨在为有 IM开发需求的开发者提供可参考的开发实践,从而减少应用从开发到上线的时间,将更 多的精力投入到应用自身的业务实现中。IMKit 包含会话列表和会话页面两个UI, SealTalk在此基础上增加了注册登录UI、联系人UI、发现UI和"我"UI等,从而提供了 一套较完整的即时通讯 App DEMO 实例。

SealTalk 包含的会话场景包 括单聊、群聊、聊天室、讨论组 等;消息类型包括文字、语音、 图片、位置、图文等内置消息类 型和红包、名片等自定义消息类 型;消息功能包括消息已读未读 回执、@ 消息、消息发送状态、 未读消息数等。

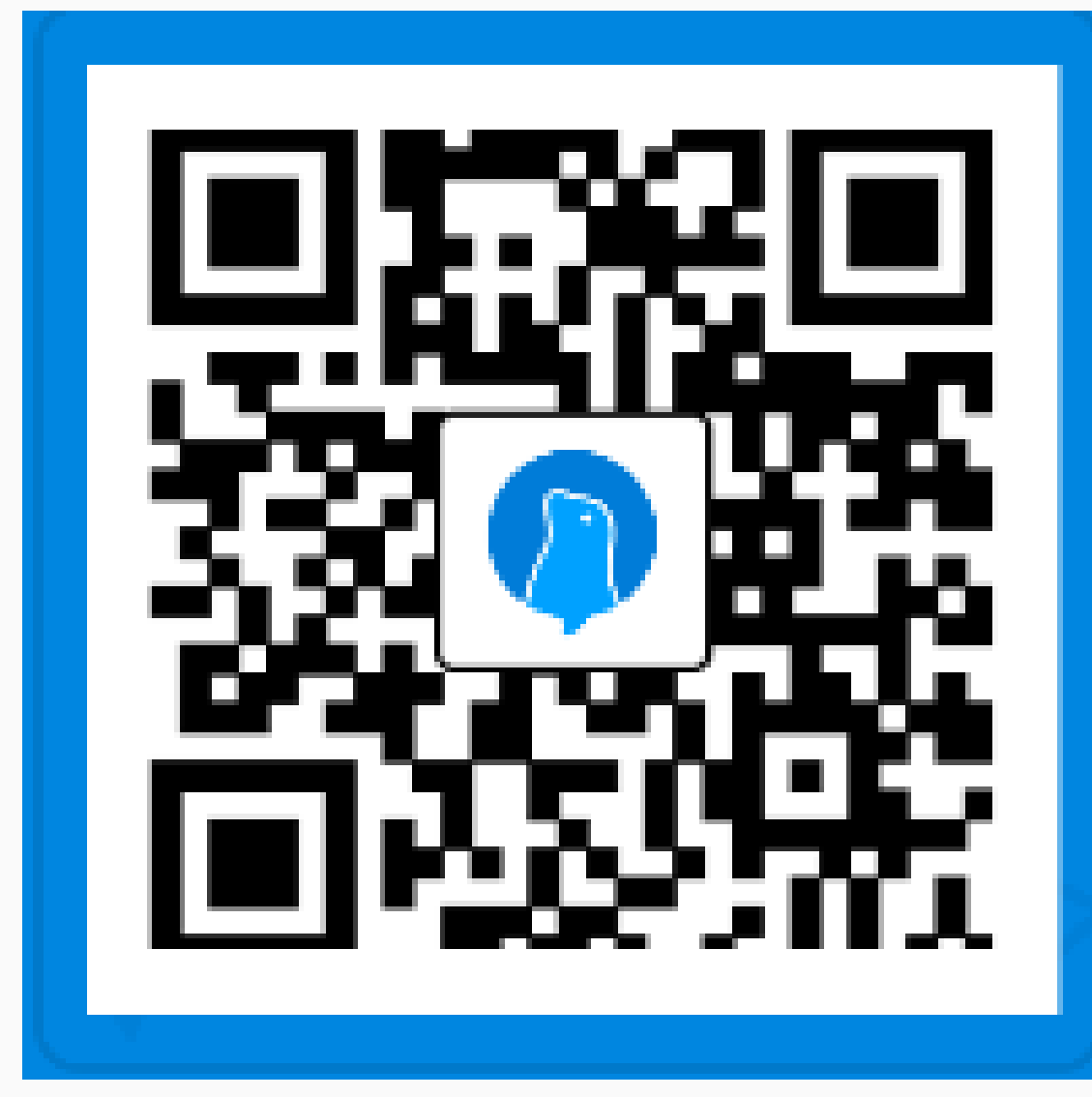

SealTalk App 体验下载码

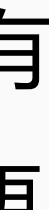

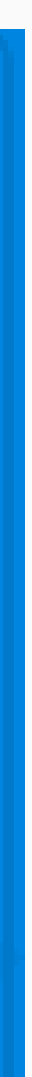

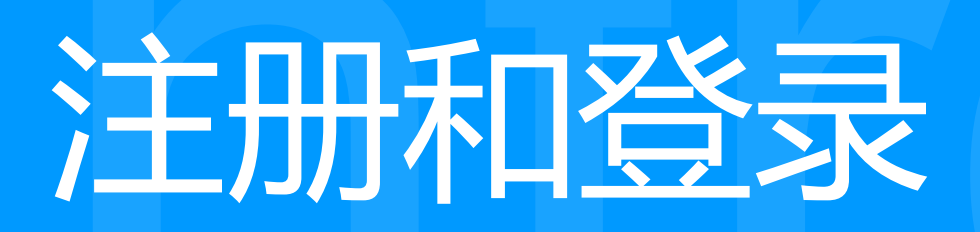

## 注册时,填写昵称和手机 号,之后点击发送验证码 将发到手机上的短信验 码填写完成后点击注册按 钮,注册完成。

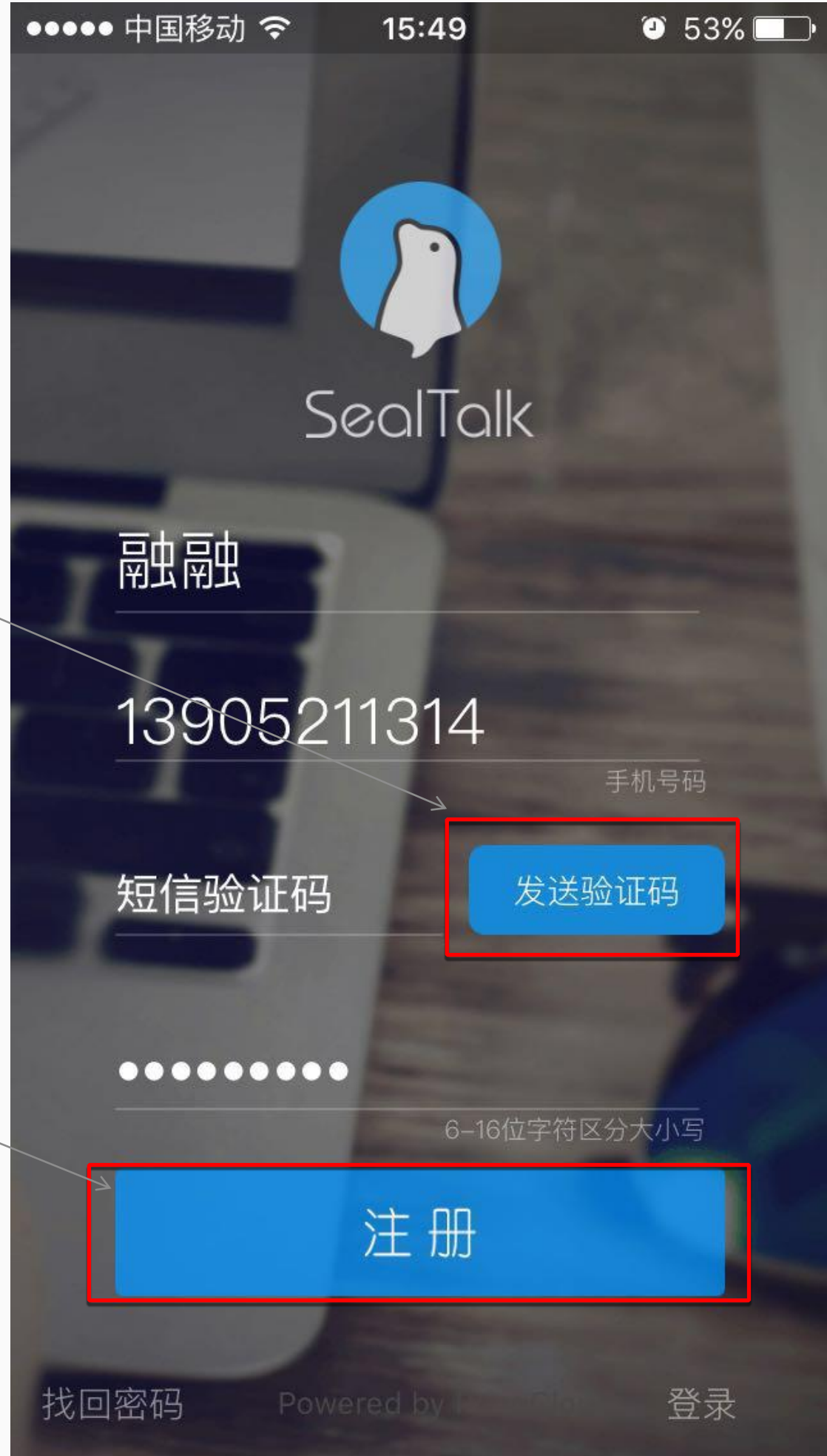

注册界面

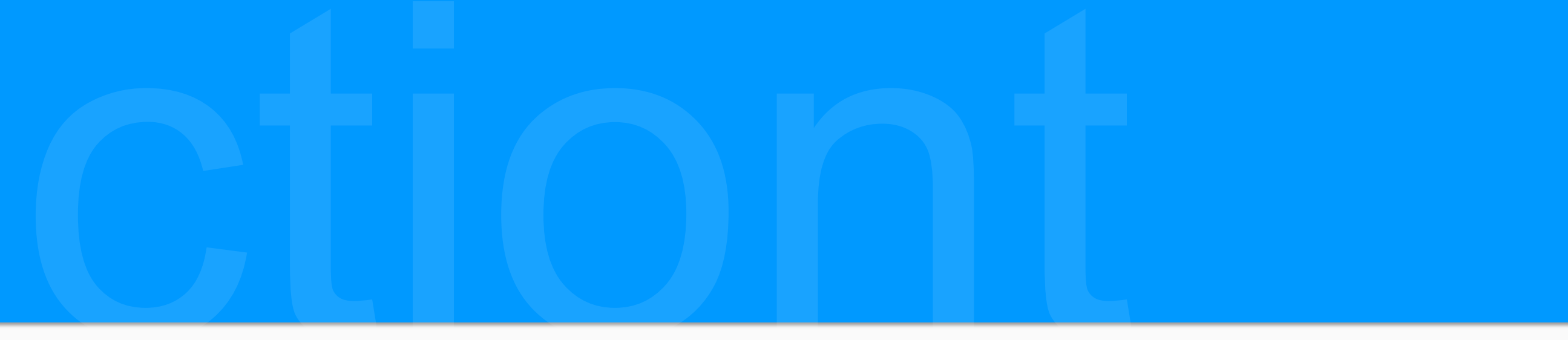

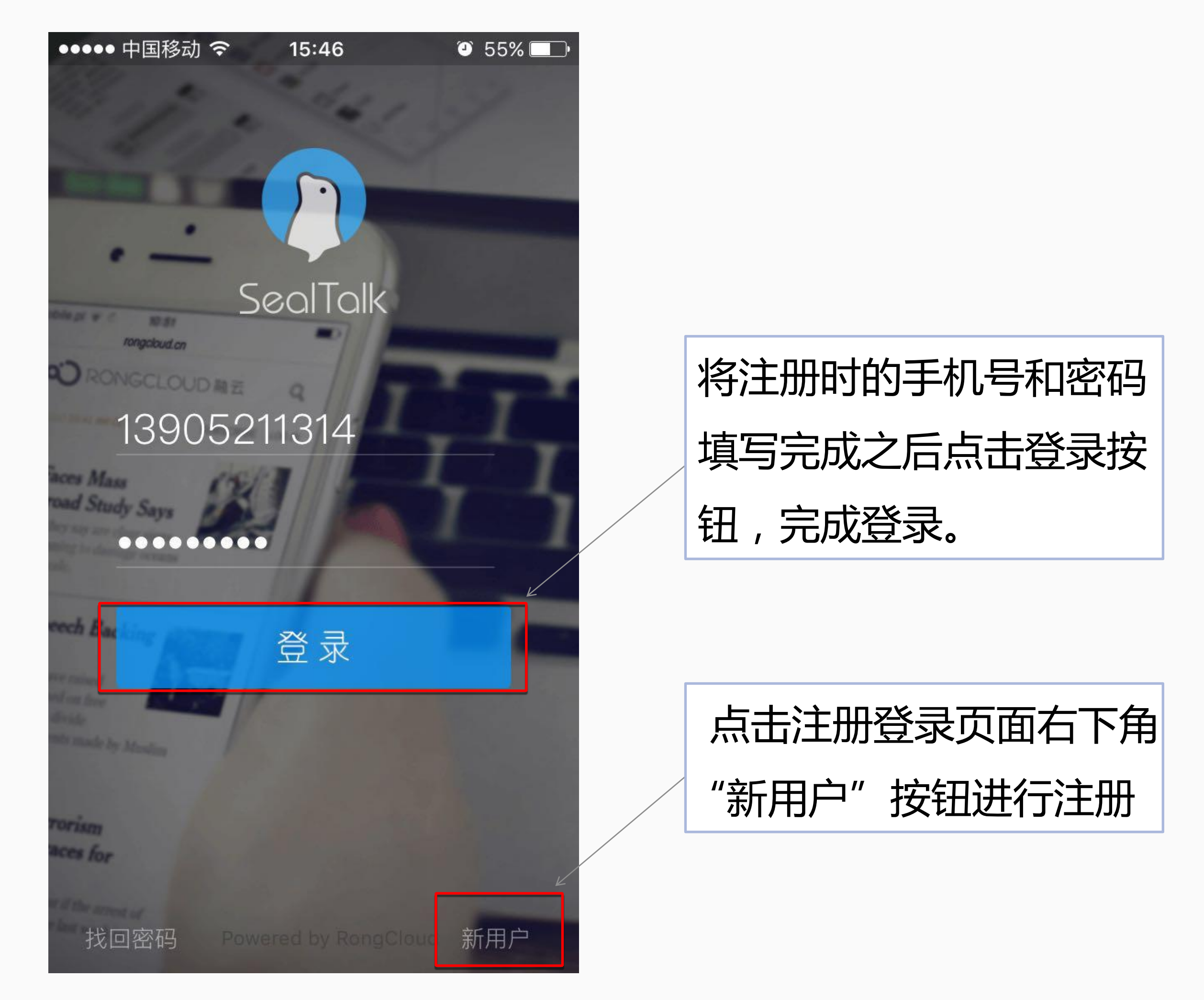

登录界面

#### 会话列表功能介绍-开始会话、添加联系人和创建群组

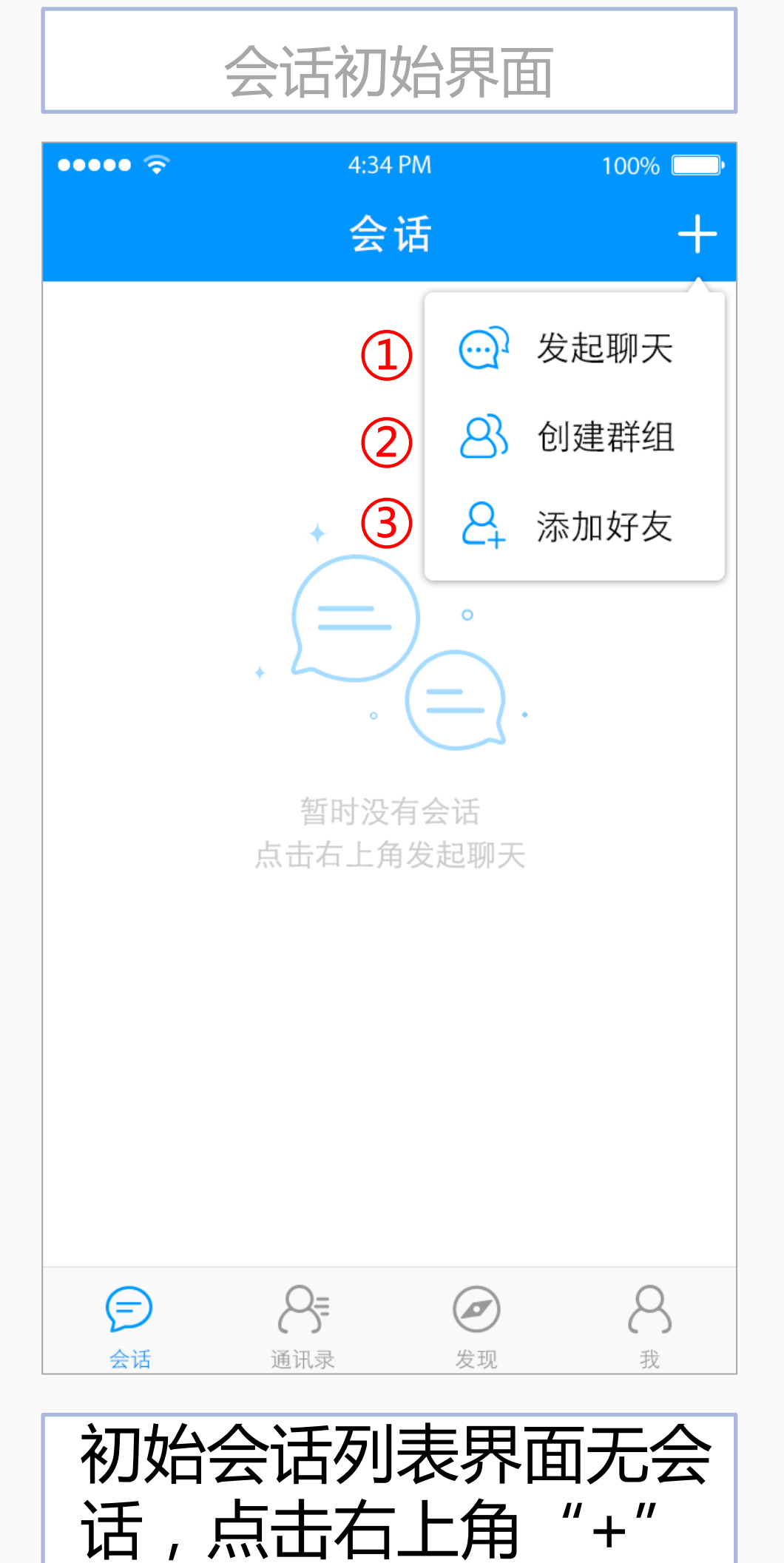

号进行开始会话

| •••••                         | <b>?</b> | 4:34 PM | 100% |
|-------------------------------|----------|---------|------|
| <b>く</b> 会议                   | 舌        | 发起聊天    |      |
| Q邮                            | 箱/手机号    |         |      |
| А                             |          |         |      |
|                               | Alan     |         |      |
| Ś                             | A融云客朋    | 反       |      |
|                               | A大象设记    | t       |      |
| <ul><li>→</li><li>○</li></ul> | A开发者     |         |      |
| В                             |          |         |      |
|                               | BlueSky  |         |      |
| 1                             | Bana     |         |      |
|                               |          |         | (1   |

发起聊天界面中可以选 择已经加过好友的联系 人进行会话

| 确定(3 |
|------|
|      |
|      |
|      |
|      |
|      |
|      |
|      |
|      |
|      |
|      |
|      |
| 2    |
|      |

行群组会话

|  | 添力 | 呐友界面 |
|--|----|------|
|--|----|------|

| •••• ?      | 4:34 PM  | 100 |
|-------------|----------|-----|
| <b>く</b> 会话 | 添加朋友     |     |
| Q 邮箱/手机号    | <u>-</u> |     |
|             |          |     |
|             |          |     |
|             |          |     |
|             |          |     |
|             |          |     |
|             |          |     |
|             |          |     |
|             |          |     |
|             |          |     |
|             |          |     |
|             |          |     |
|             |          |     |
| 添加好         | 友界面中     | 有摂  |
| 栏,可         | 以根据好     | 友邮  |
| 或手机-        | 号搜索后     | 添加  |

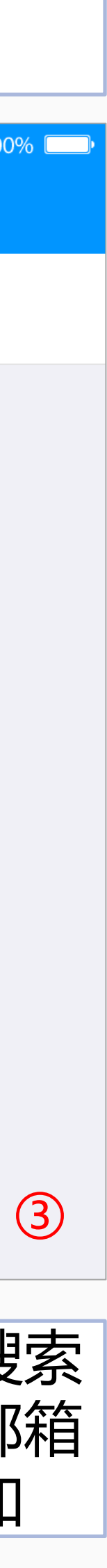

### 会话列表功能介绍-未读消息数与发送状态

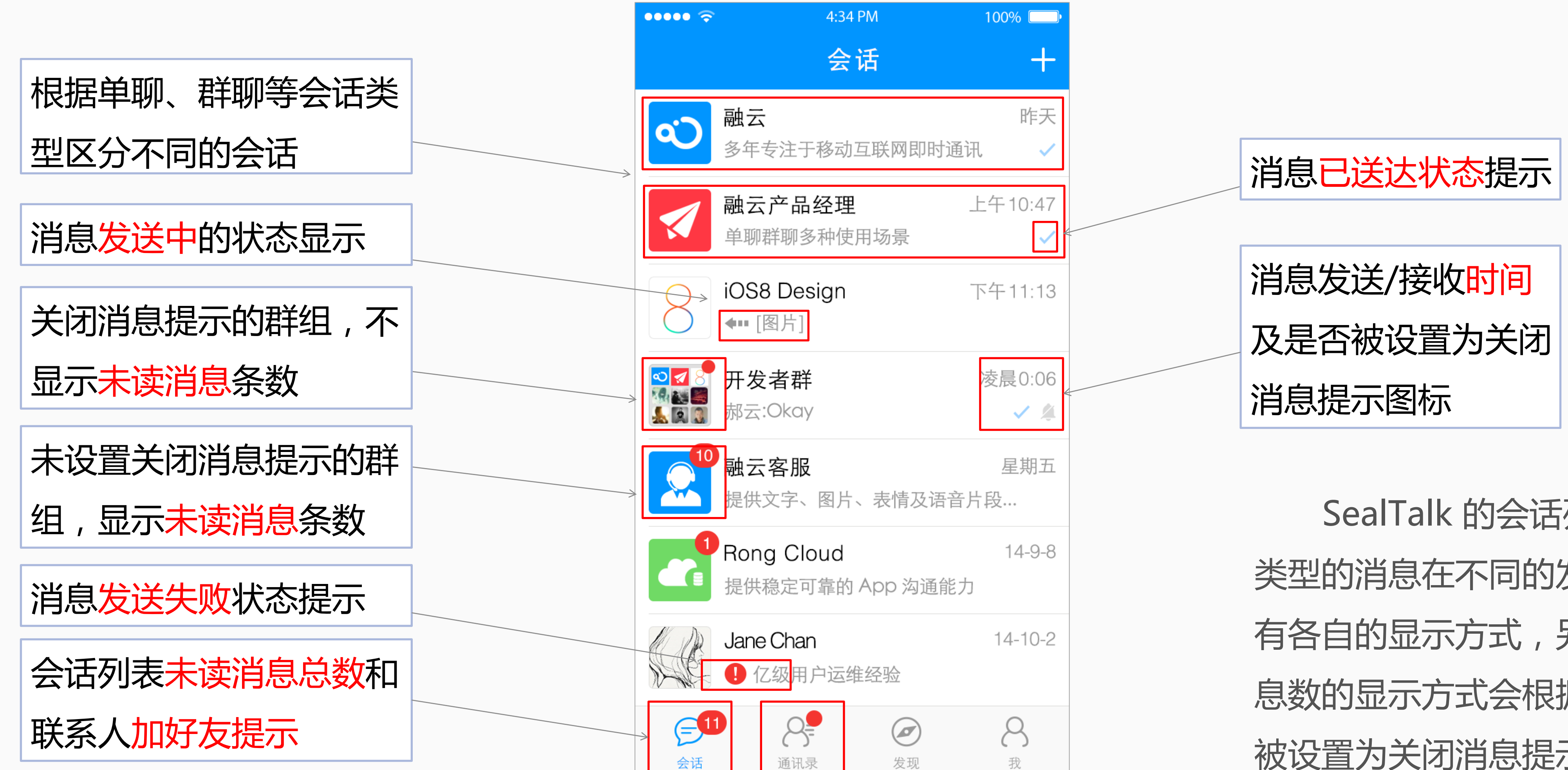

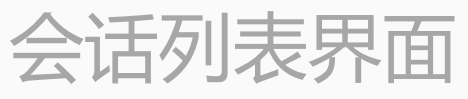

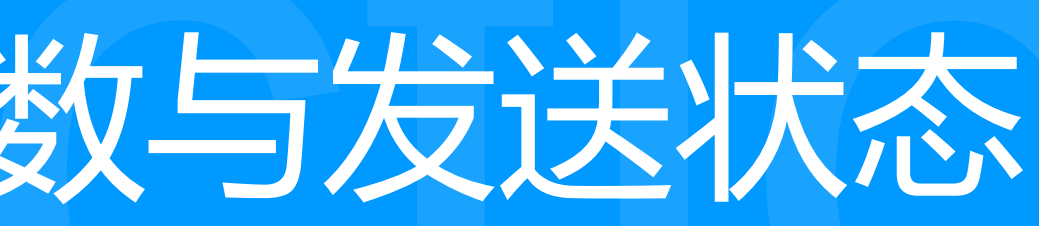

SealTalk 的会话列表中各种 类型的消息在不同的发送状态下 有各自的显示方式,另外未读消 息数的显示方式会根据会话是否 被设置为关闭消息提示而不同。

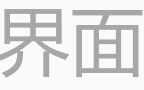

### 会话列表功能介绍-会话置顶和会话删除

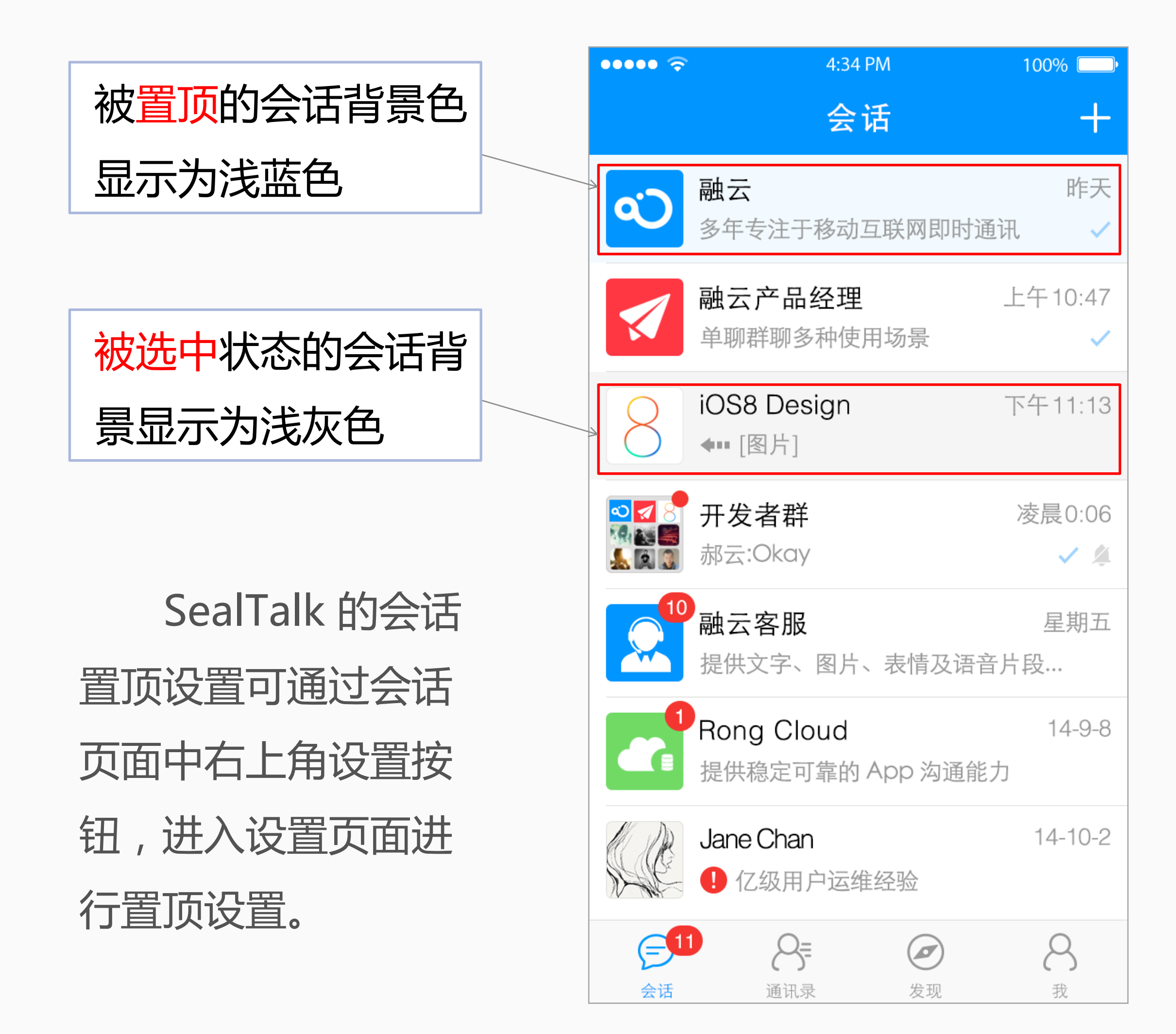

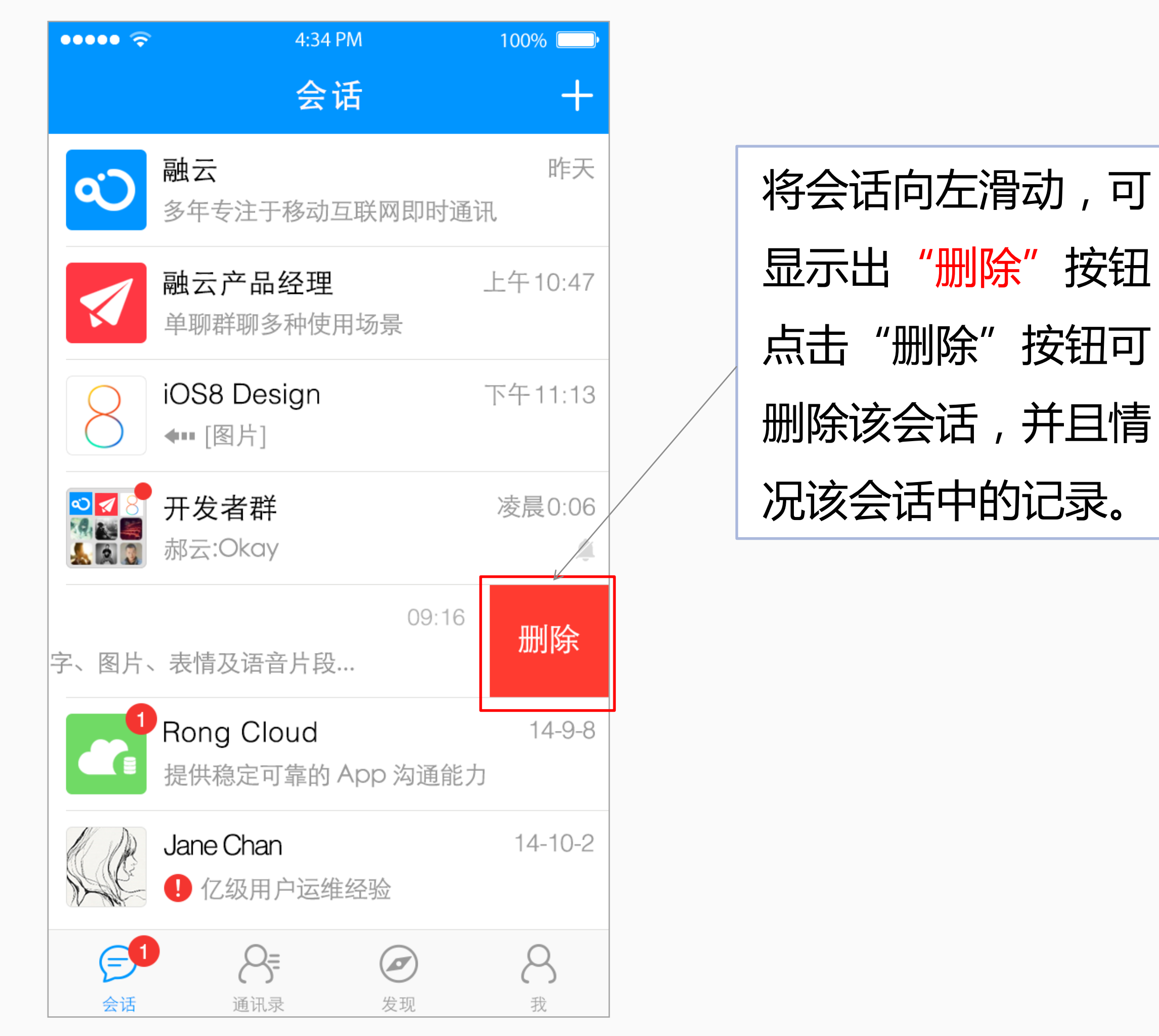

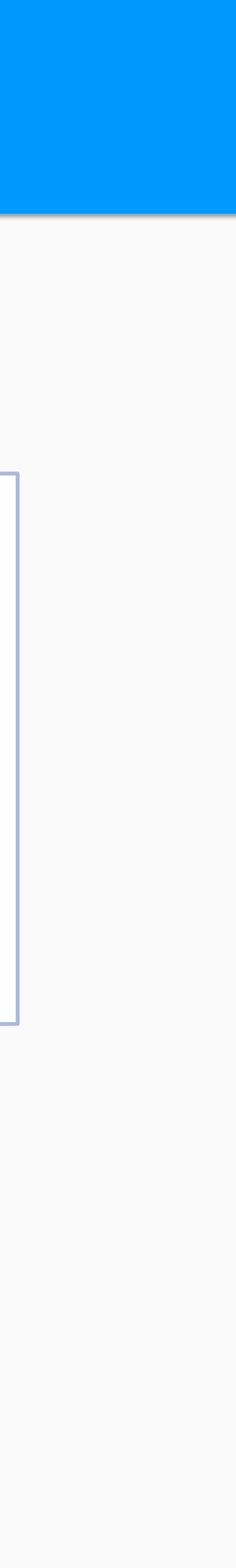

## 会话列表功能介绍-最后一条消息显示和网络不可用状态提示

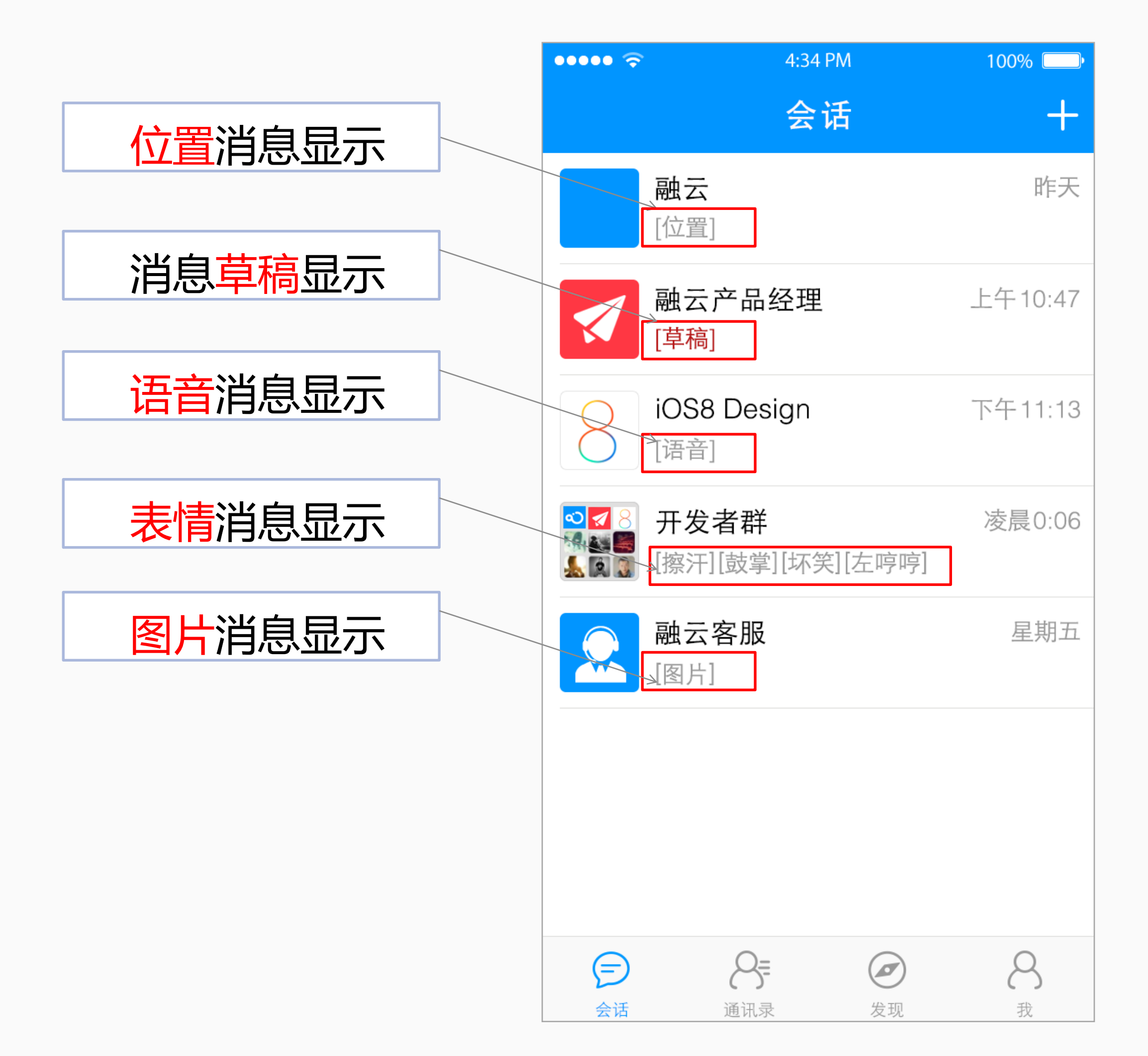

| ••••• 🔶               | 4:34 PM                      | 100% 💷 •       |
|-----------------------|------------------------------|----------------|
|                       | 会话                           | +              |
|                       | 当前网络不可用,请检查                  | <b>登你的网络设置</b> |
| Ś                     | <b>融云</b><br>多年专注于移动互联网即     | 昨天<br>时通讯 🗸    |
|                       | <b>融云产品经理</b><br>单聊群聊多种使用场景  | 上午10:47        |
| 8                     | iOS8 Design<br>◀┅ [图片]       | 下午11:13        |
|                       | 开发者群<br>郝云:Okay              | 凌晨0:06         |
|                       | <b>融云客服</b><br>提供文字、图片、表情及   | 星期五<br>医音片段…   |
|                       | Rong Cloud<br>提供稳定可靠的 App 沟道 | 14-9-8<br>通能力  |
| € <sup>11</sup><br>会话 | <b>会</b><br>通讯录 发现           | <b>8</b><br>我  |

网络不可用状态提示 是在网络异常情况下 显示在会话列表最上 面,网络可用时消失

文字、语音、图 片、位置、表情等消 息和消息草稿在会话 列表中作为最后一条 消息显示时,显示样 式各有不同。

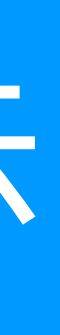

#### 会话界面功能介绍-总体介绍及二人会话功能点

在 SealTalk 的会话界面支持场景包 括二人会话(单聊)、群组会话、聊天室 会话、音视频VoIP等会话场景,支持的消 息类型包括文字、语音、图片、图文、位 置、红包、名片等消息类型。同时也可以 在会话界面中展示各类消息的发送状态、 消息气泡、语音时长、通话时长以及 @ 消 息、实时位置共享、消息撤回、图片选择 器等功能。

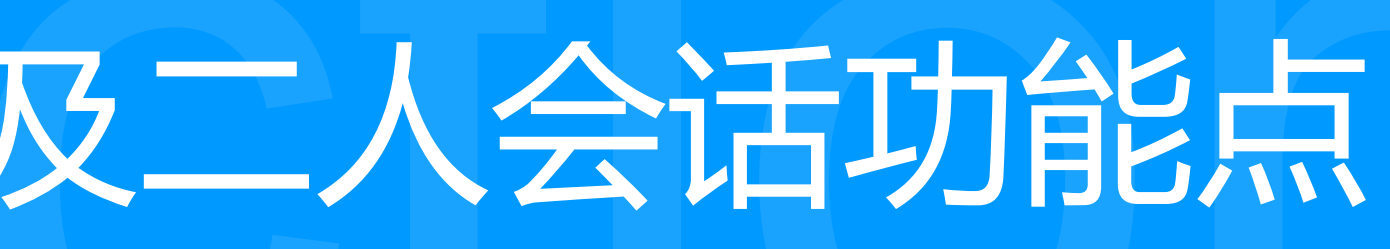

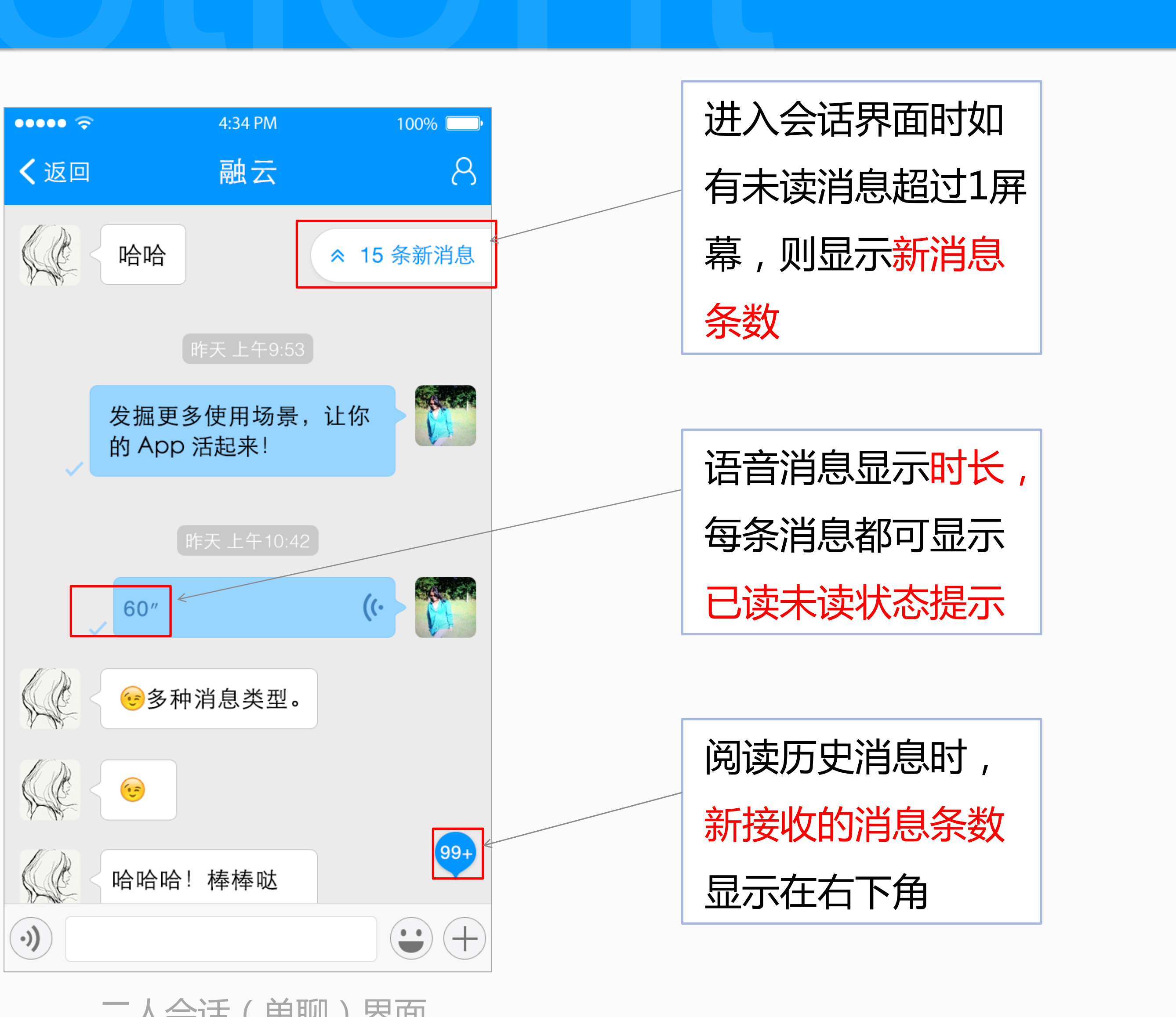

二人会话 (单聊)界面

### 会话界面功能介绍-消息状态和加号扩展区

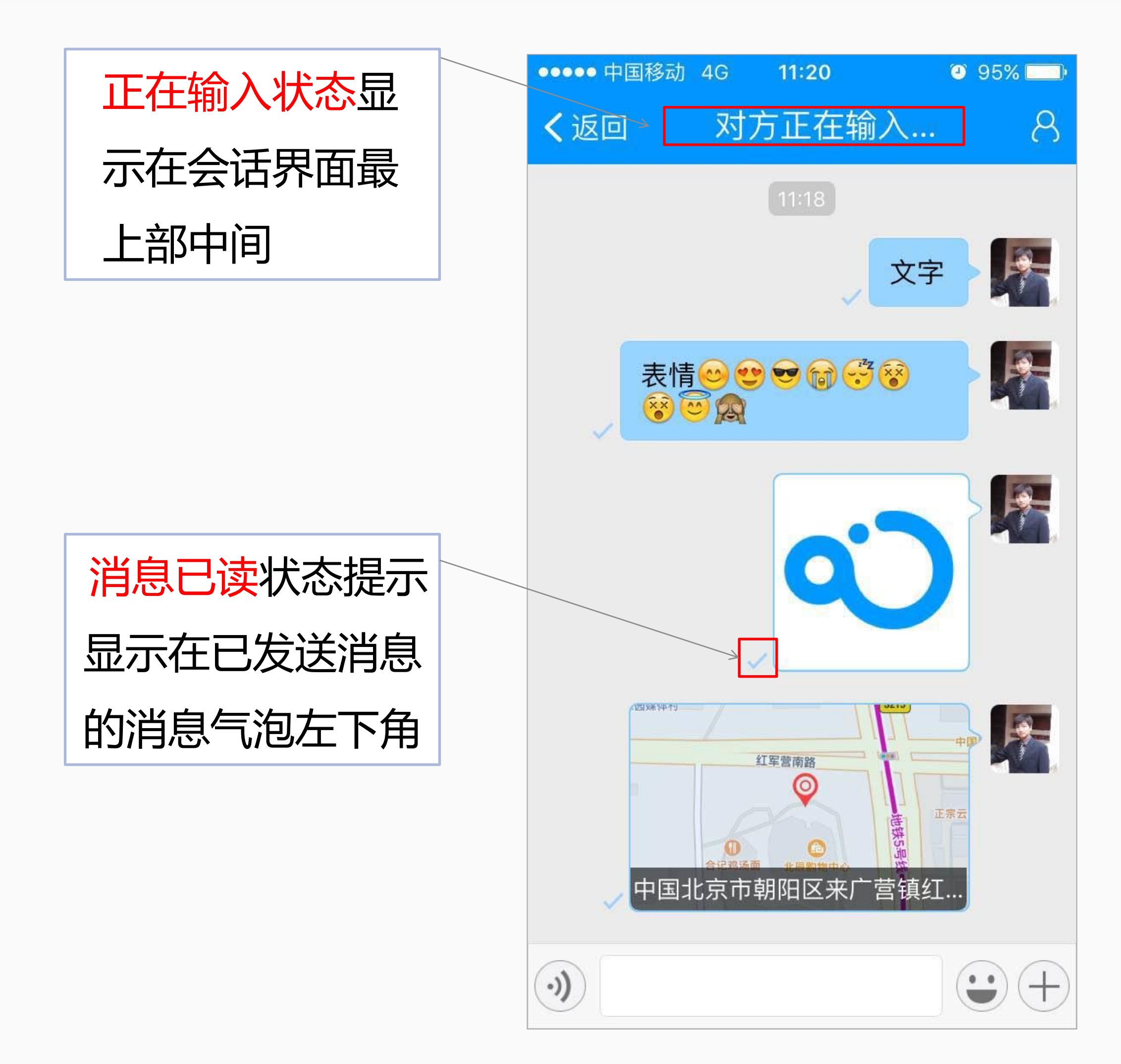

| ●●●●● 中国移动 4G 11:21 ④ 95% → | 消息已撤回状态提示 |
|-----------------------------|-----------|
|                             | 是指已经发送出去的 |
| ✓ 中国北京市朝阳区来广营镇红             | 消息在一定时间内可 |
| ,                           | 以进行撤回操作,默 |
| 9 11点开会了                    | 认2分钟,开发者可 |
| 到301会议室                     | 自定义时长。    |
|                             |           |
| $\bigcirc)$                 | 加号扩展区域提供了 |
|                             | 发送图片、拍摄、发 |
|                             | 送位置消息、文件、 |
| 照片 拍摄 位置 文件                 | 语音通话和视频通话 |
|                             | 的入口。      |
| 语音通话 视频通话                   |           |
|                             |           |

#### 会话界面功能介绍-各类型消息的发送

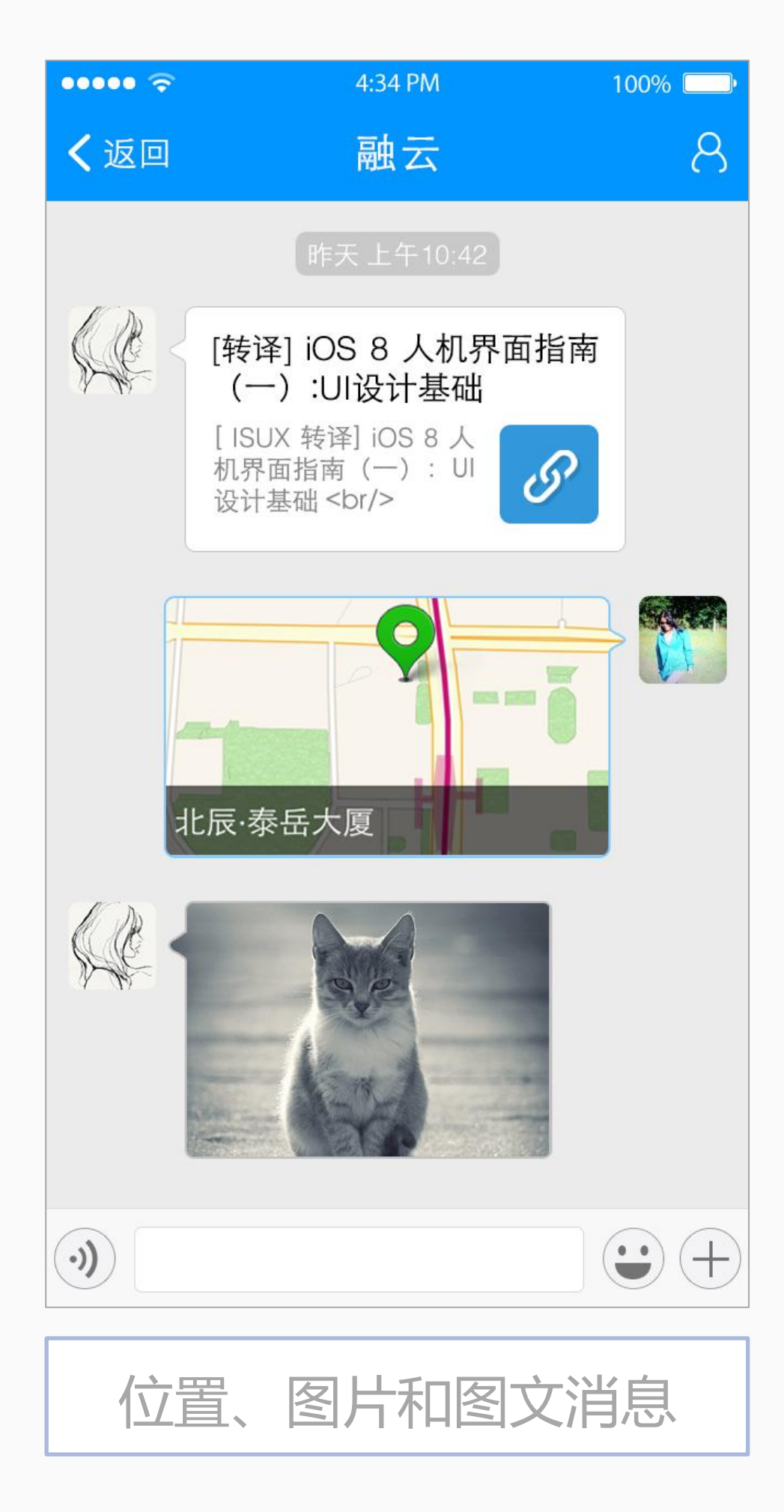

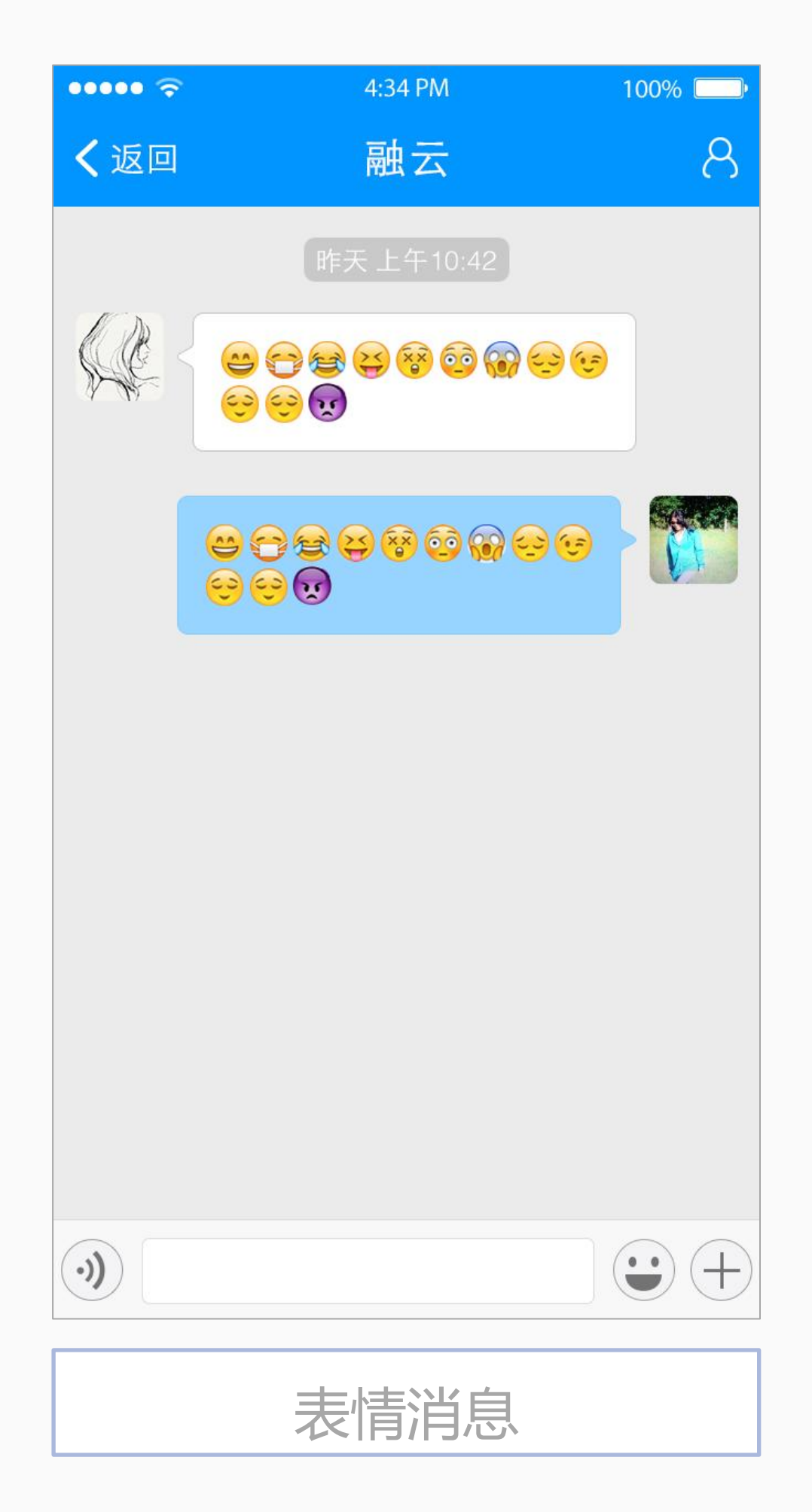

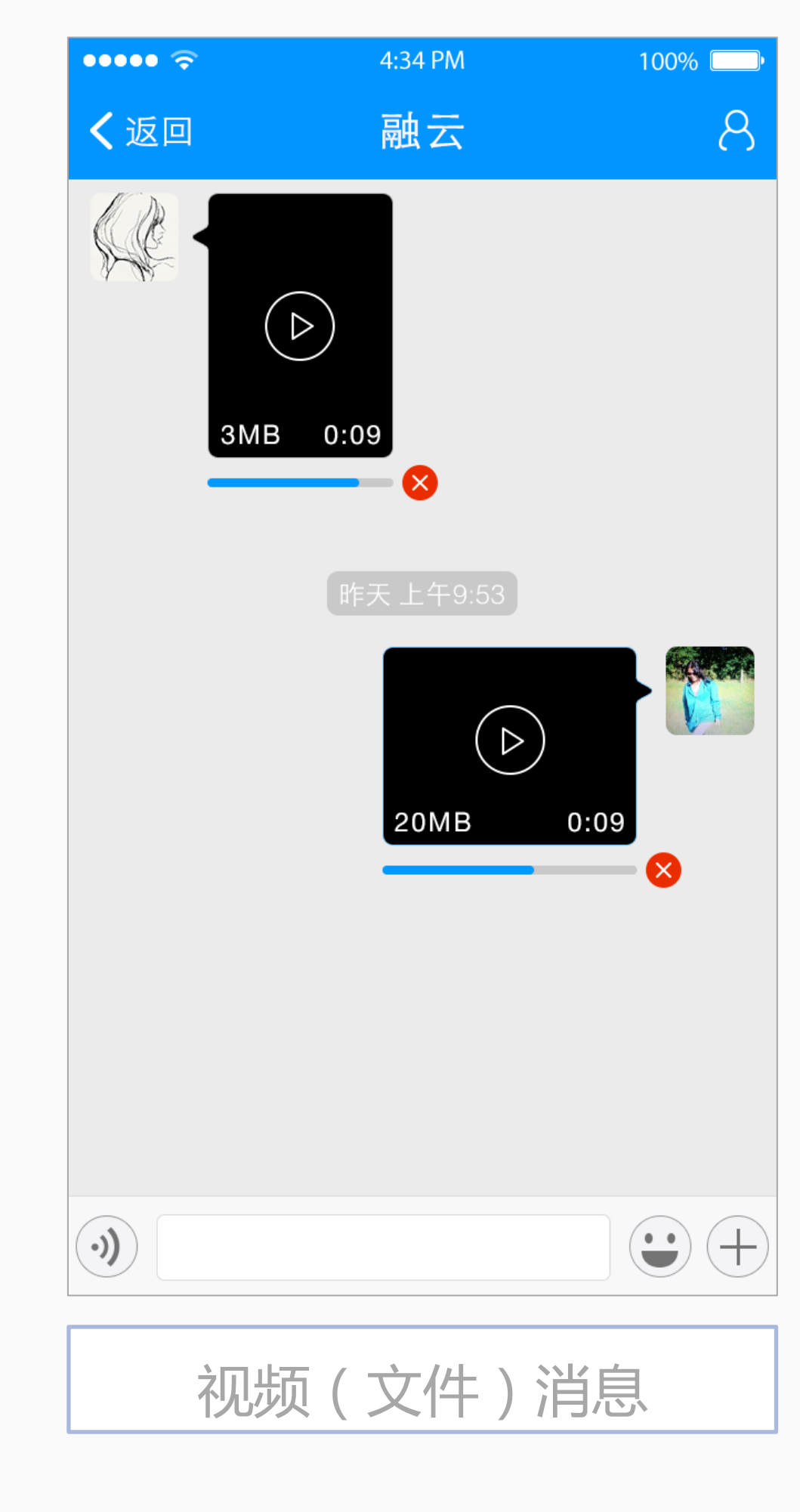

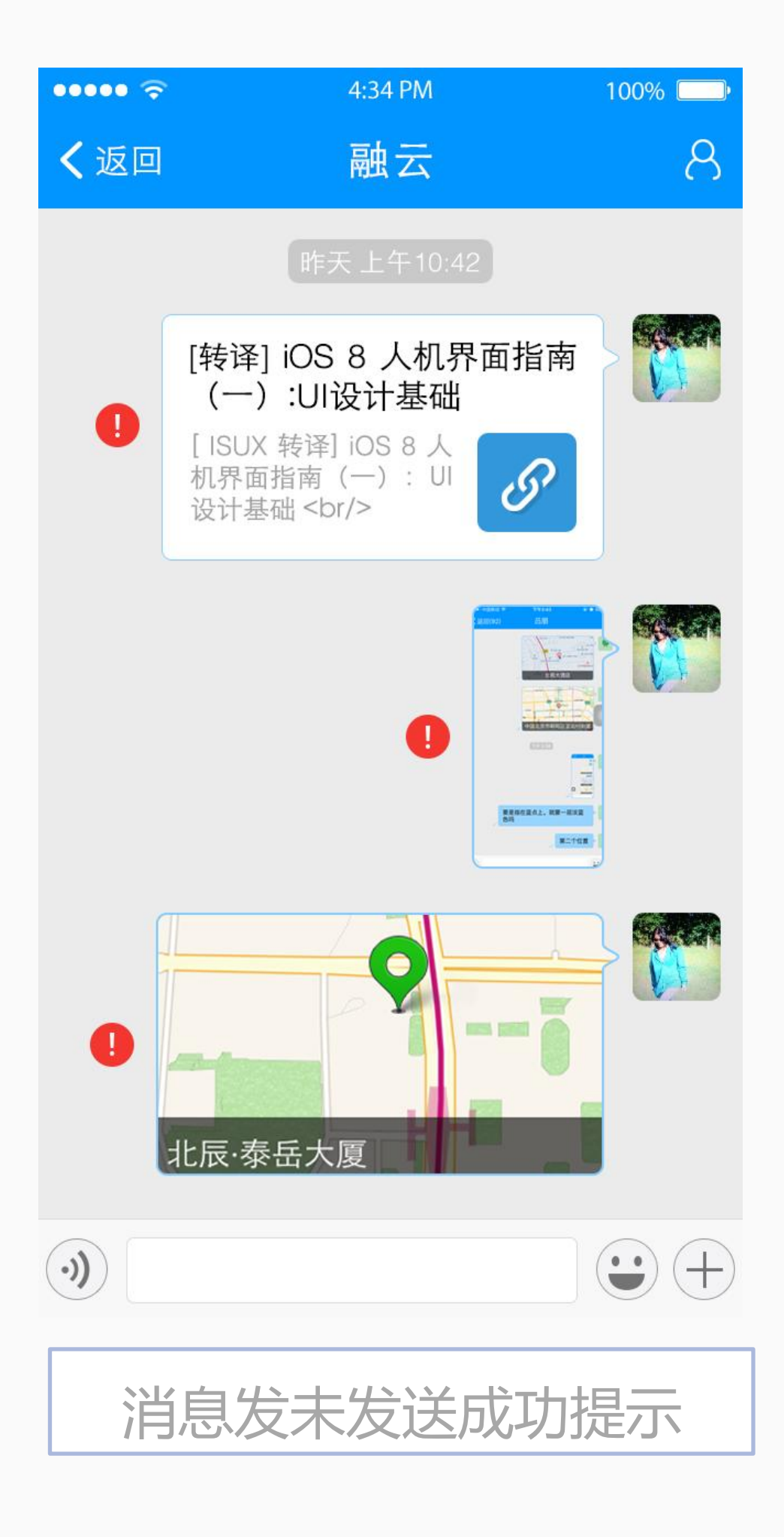

#### 会话界面功能介绍-图片消息发送和图片选择器

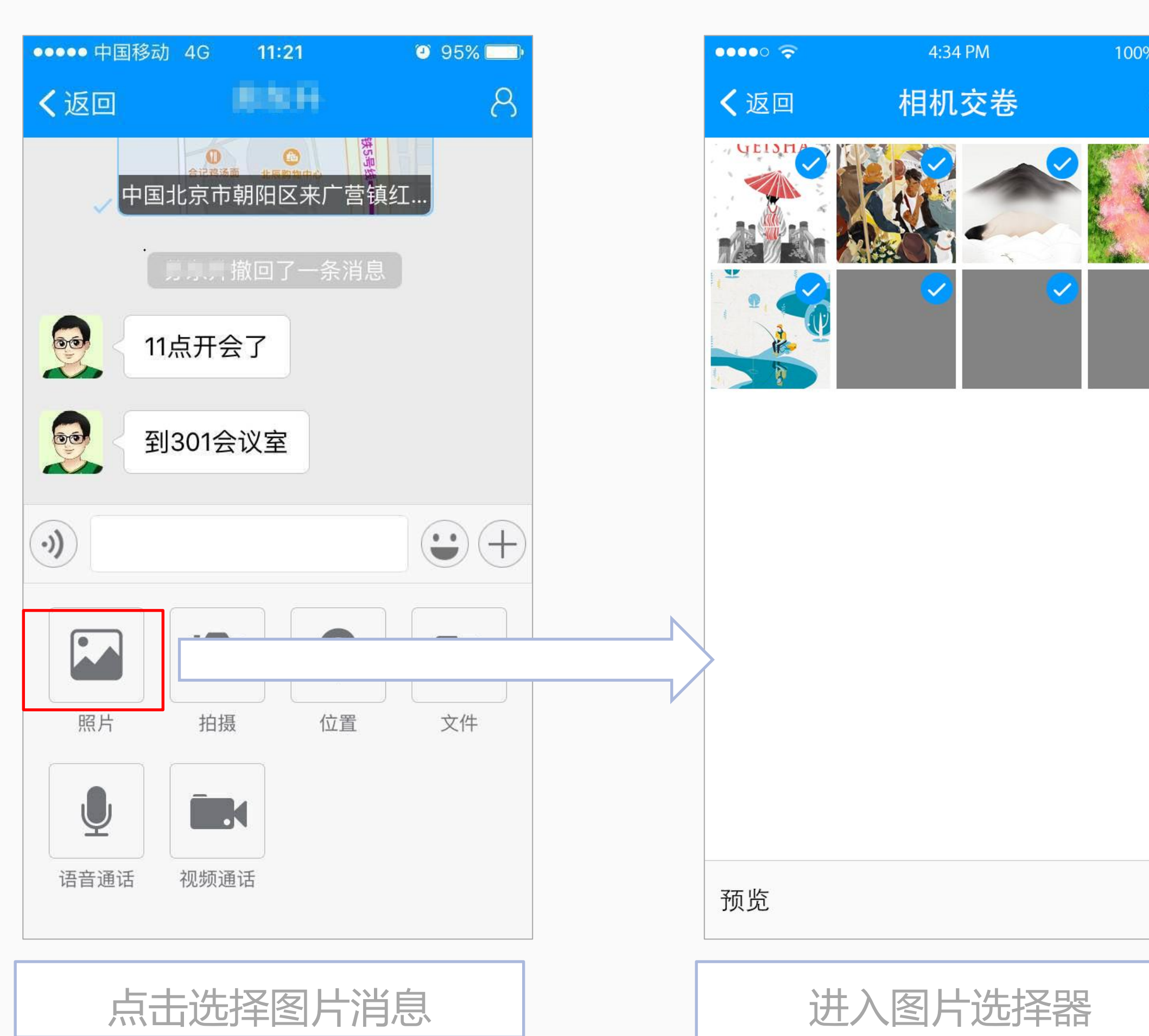

100% 取消

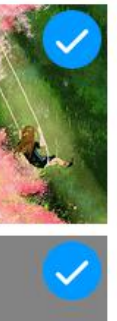

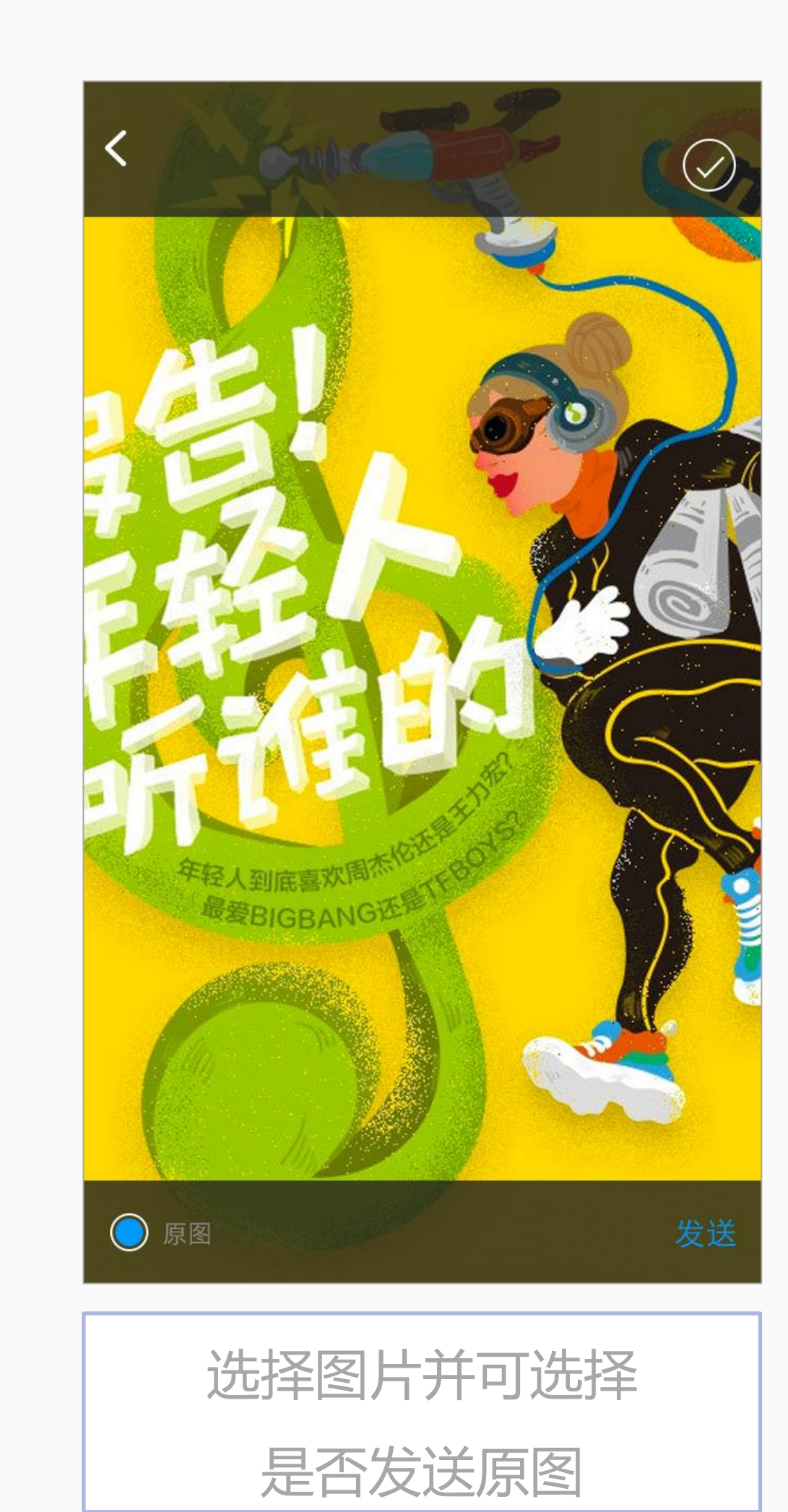

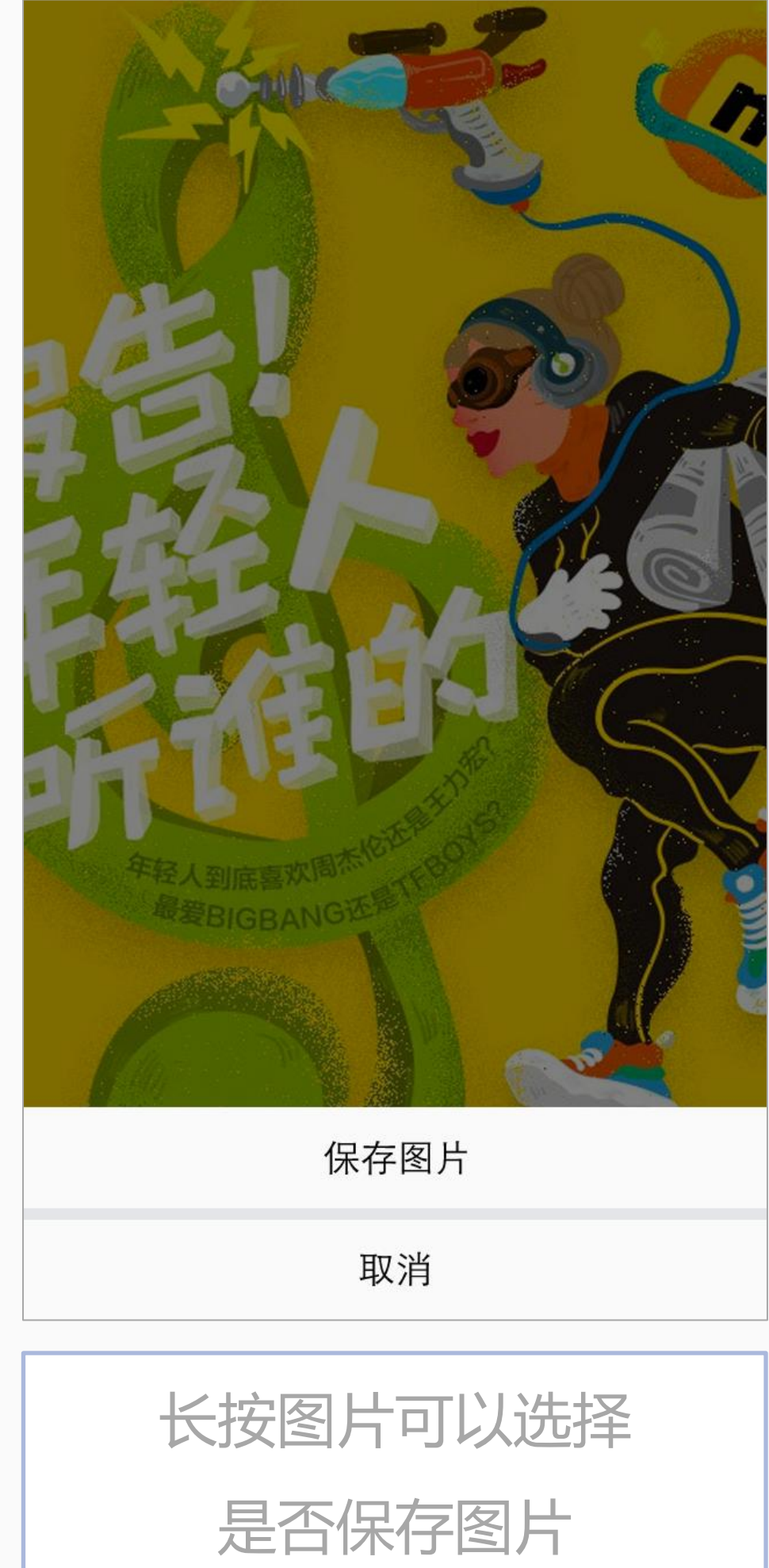

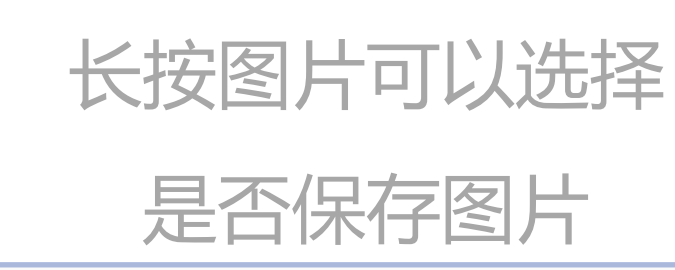

发送

#### 会话界面功能介绍-位置消息发送界面

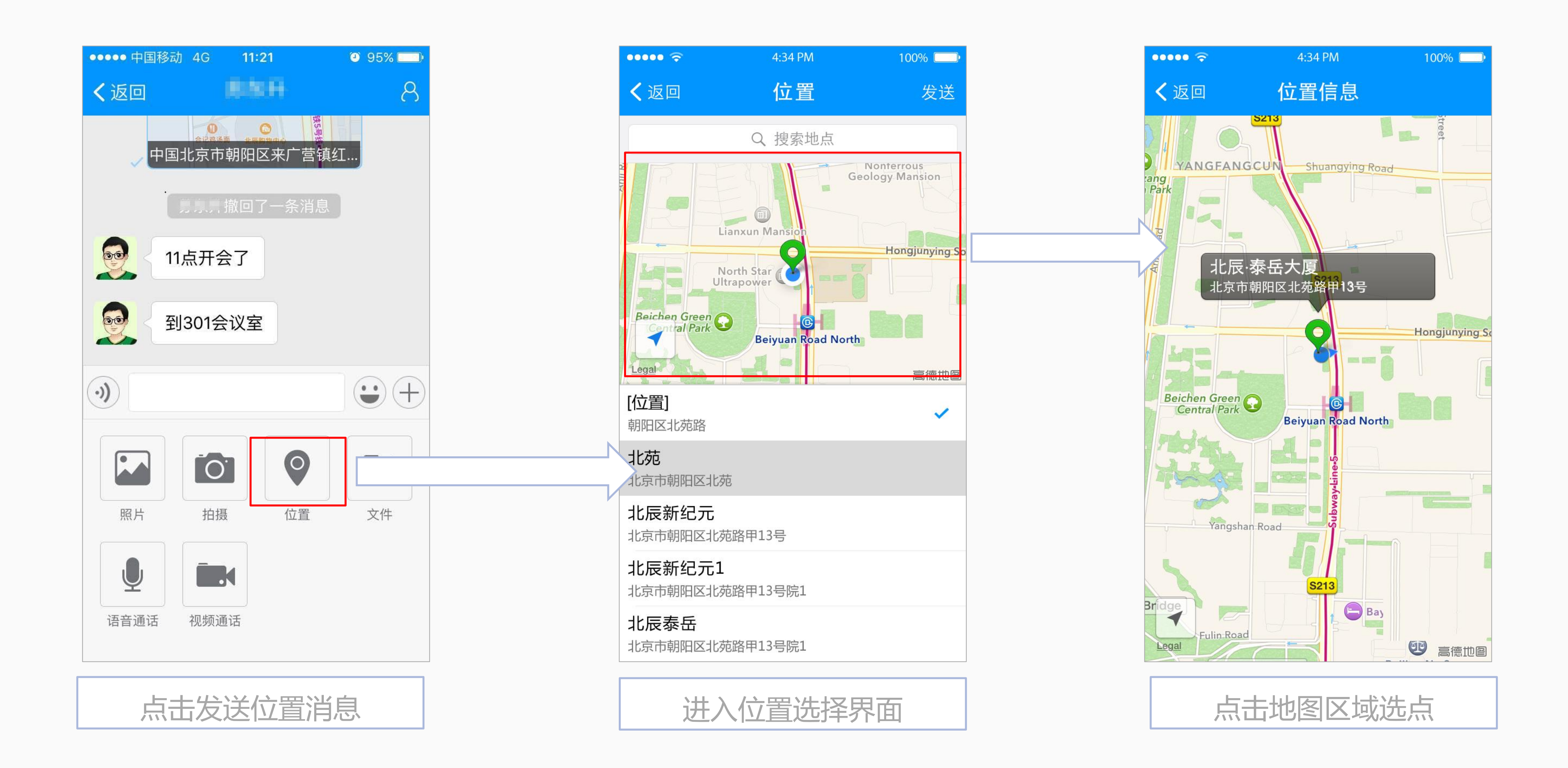

### 会话界面功能介绍-语音通话

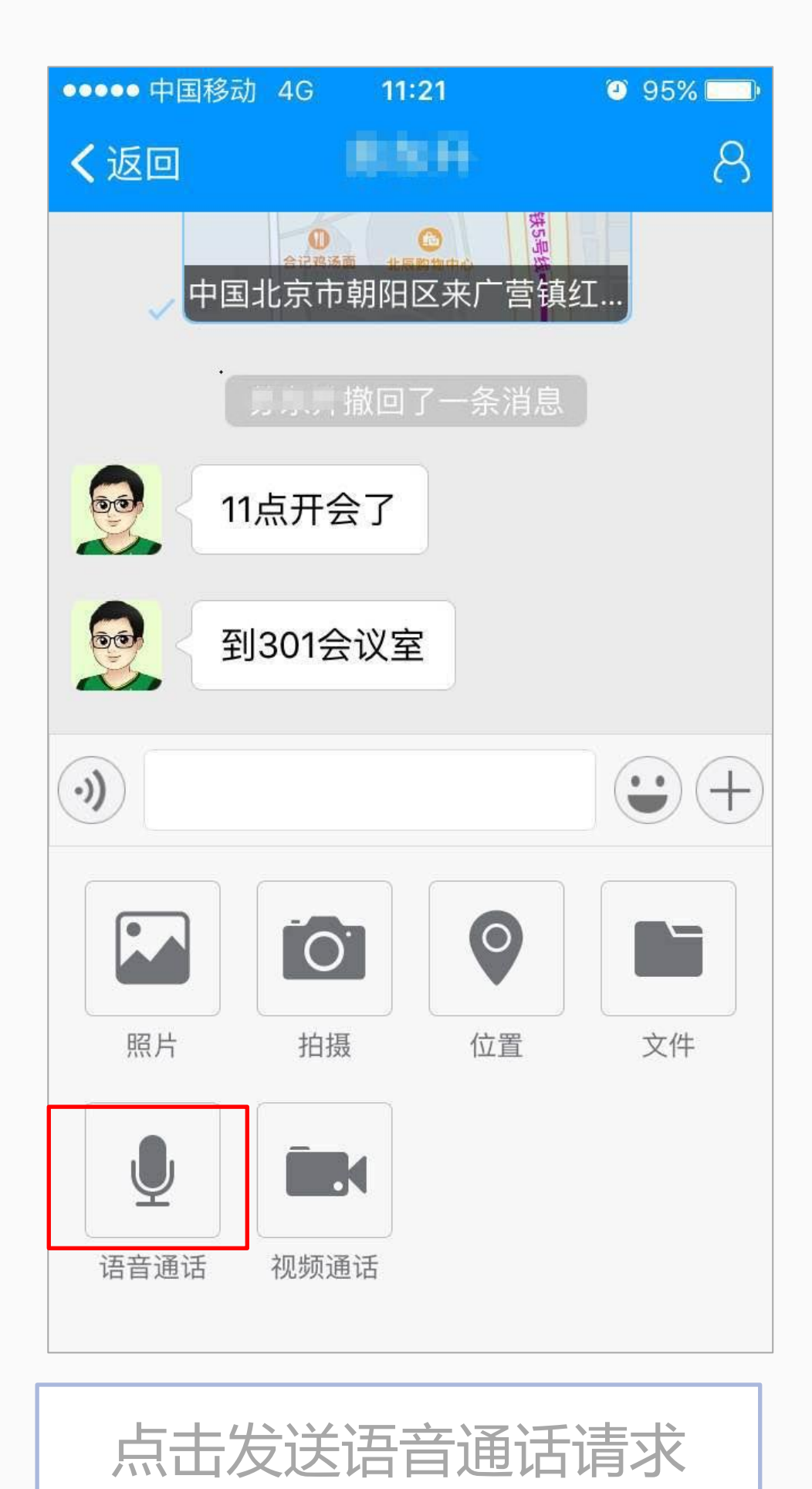

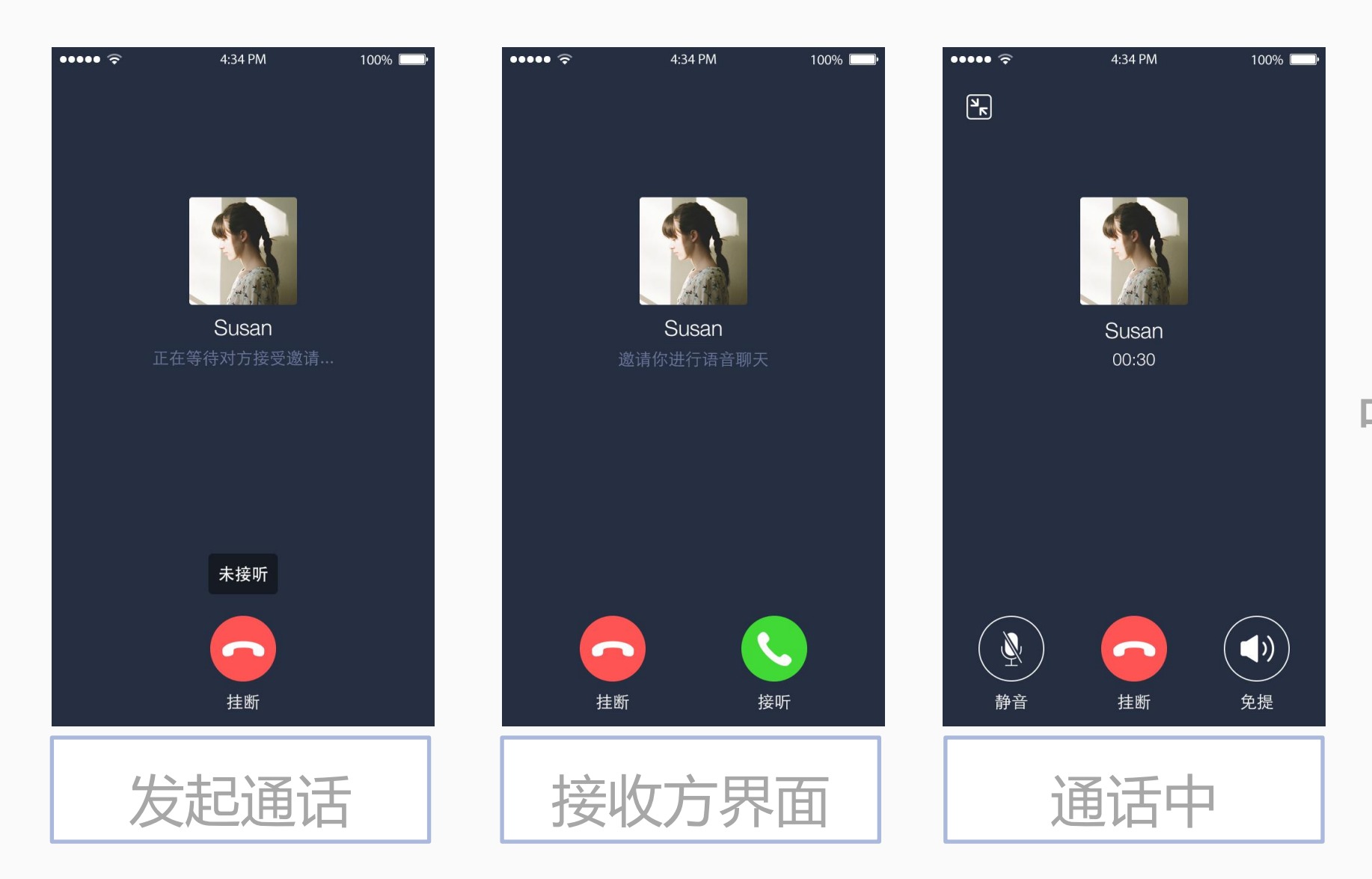

多人通话在群聊界面中,通 过加号扩展区域中的语音通话按 钮发起,通话前进入选择成员界 面,选择完毕点击确定按钮进行 多人语音通话。

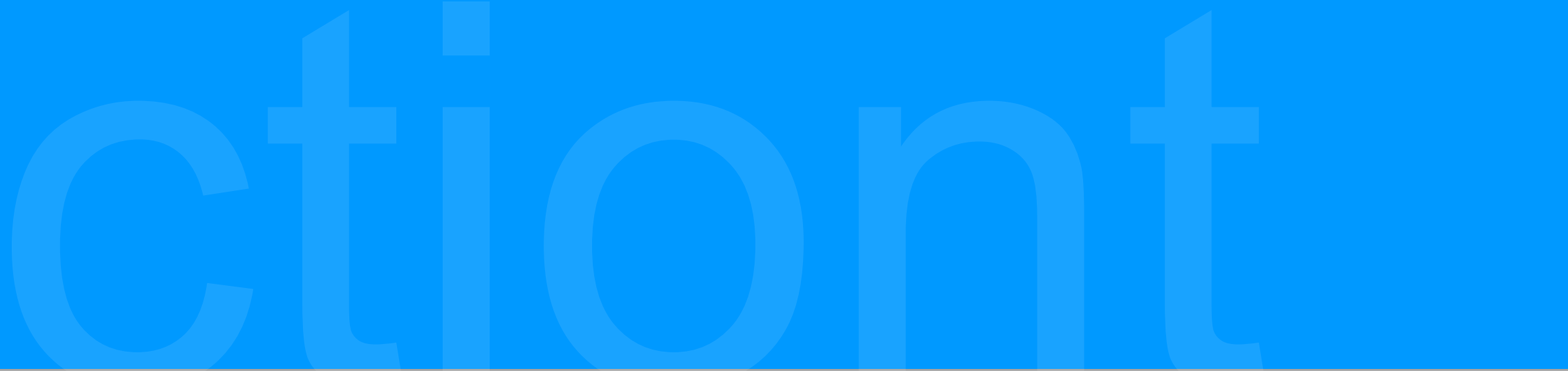

#### 单人语音通话在二人会话 (单聊)中,通过加号扩展区域 中的语音通话按钮发起。

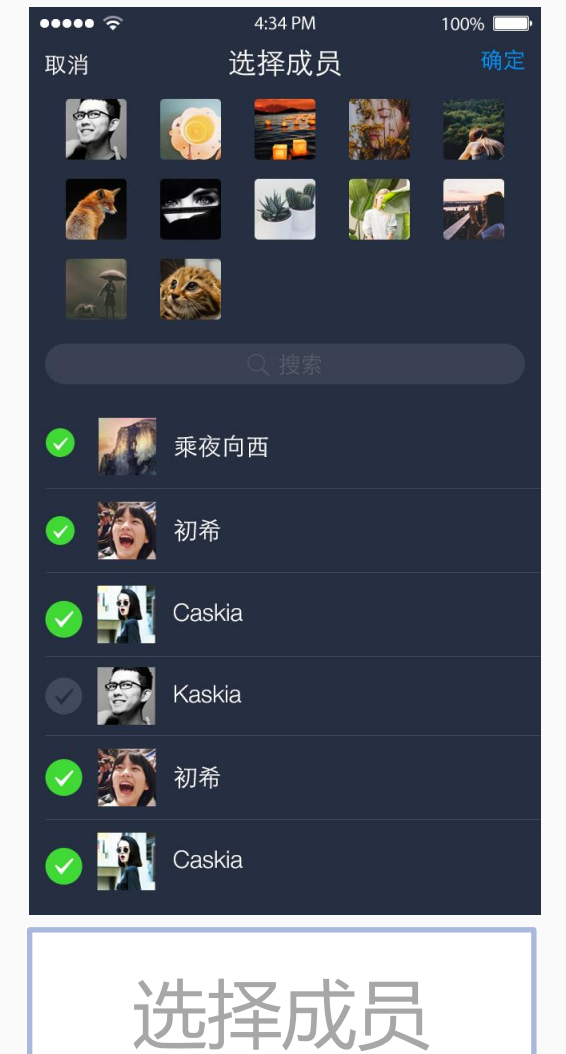

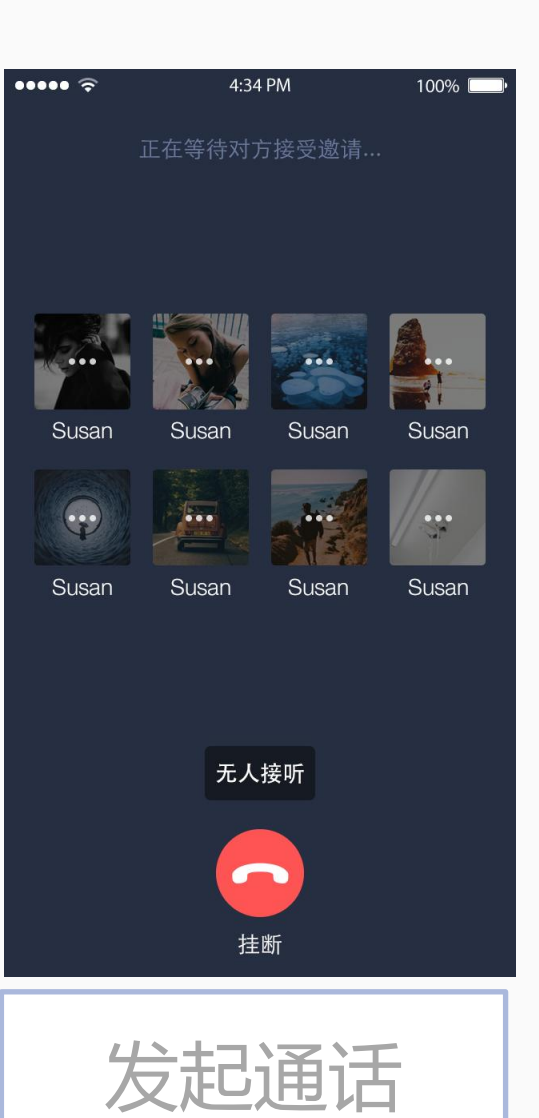

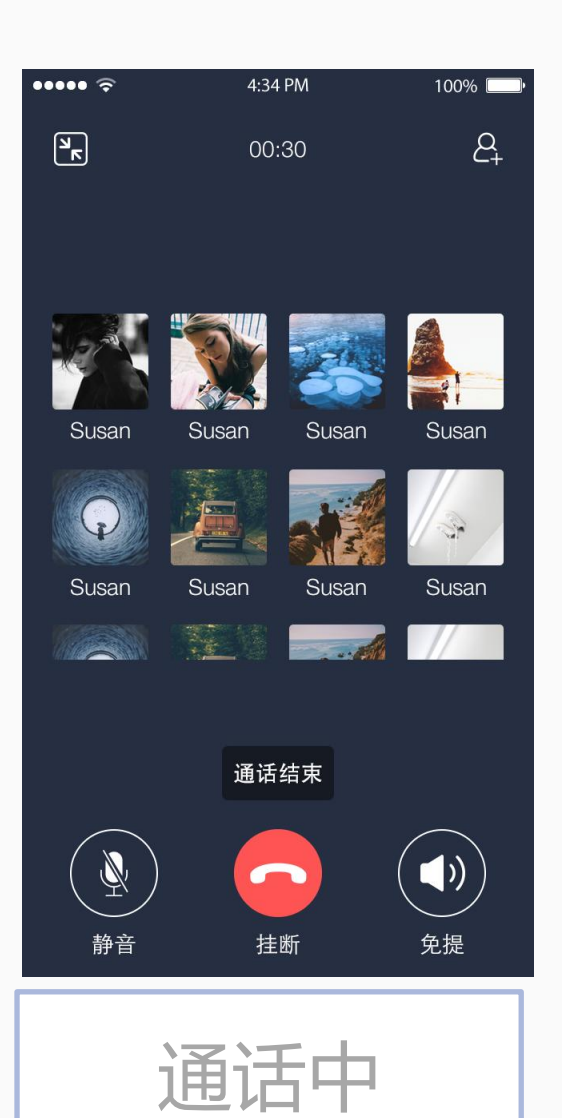

#### 会话界面功能介绍-视频通话

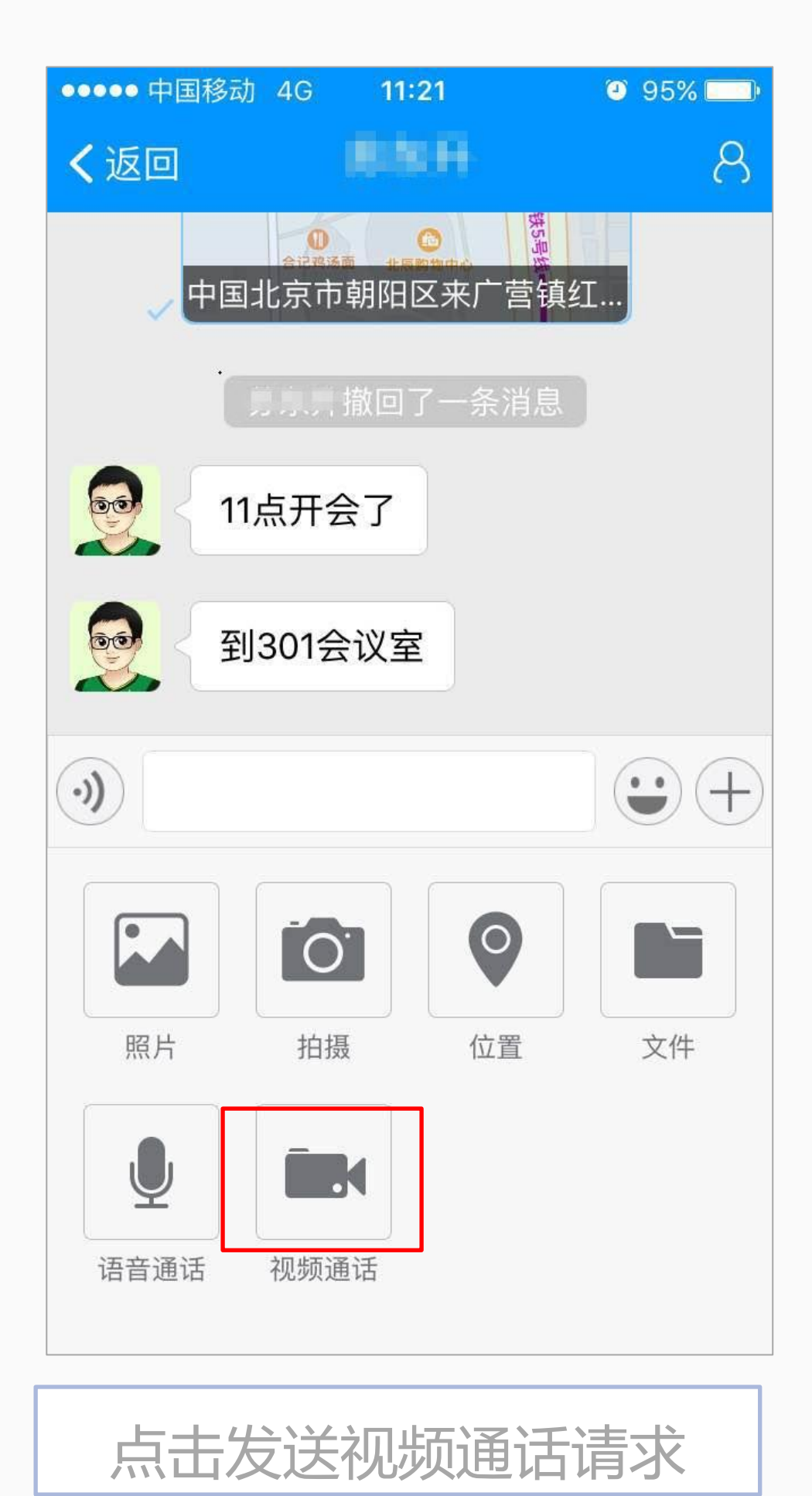

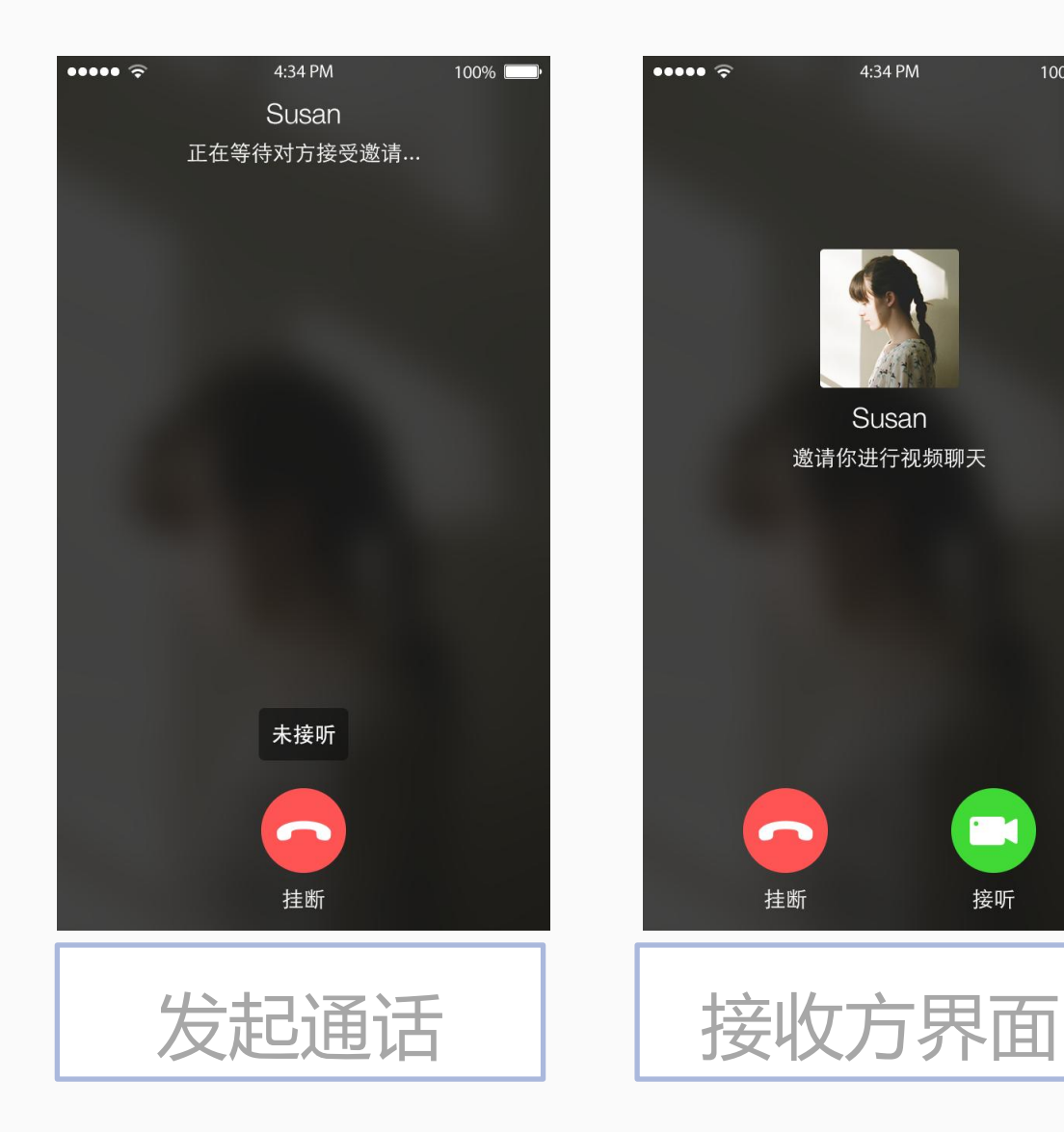

多人视频通话在群聊界面中, 通过加号扩展区域中的视频通话 按钮发起,通话前进入选择成员 界面,选择完毕点击确定按钮进 行多人视频通话。

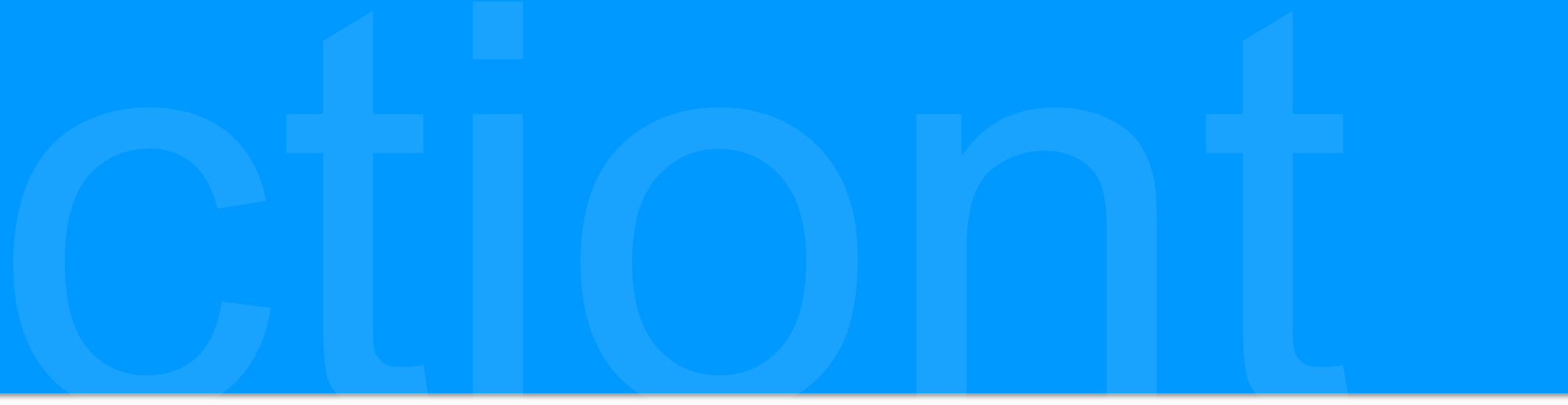

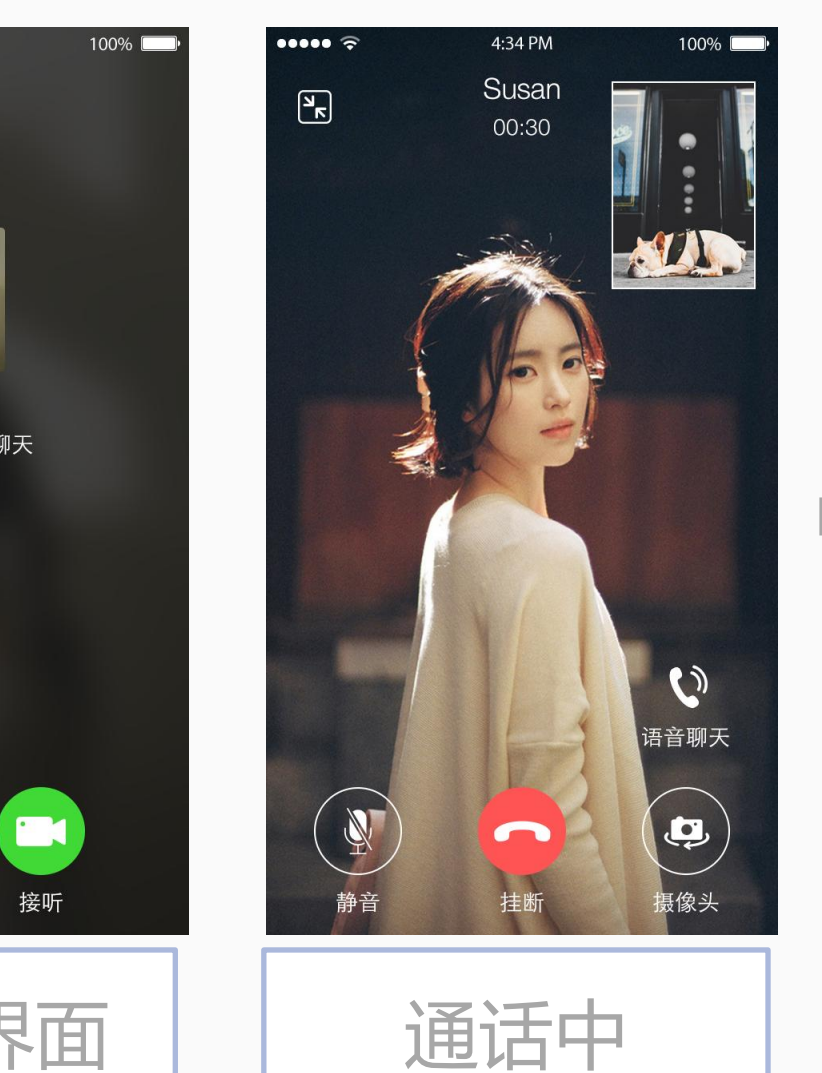

单人视频通话在二人会话 (单聊)中,通过加号扩展区域 中的视频通话按钮发起。

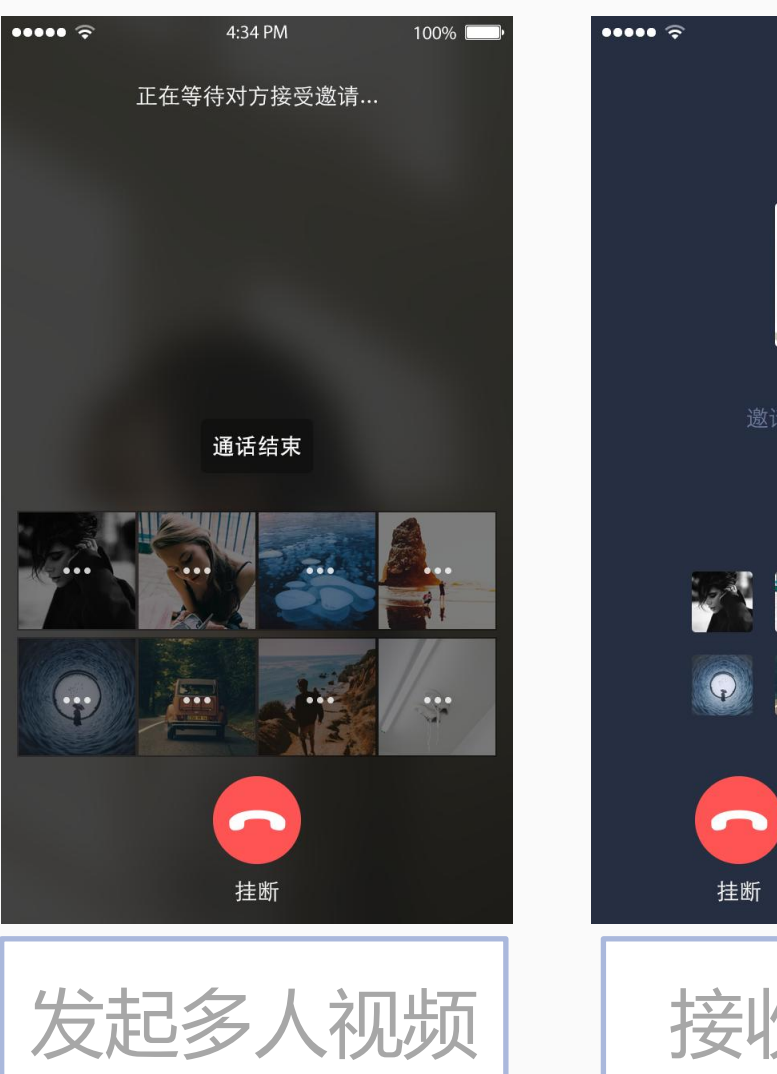

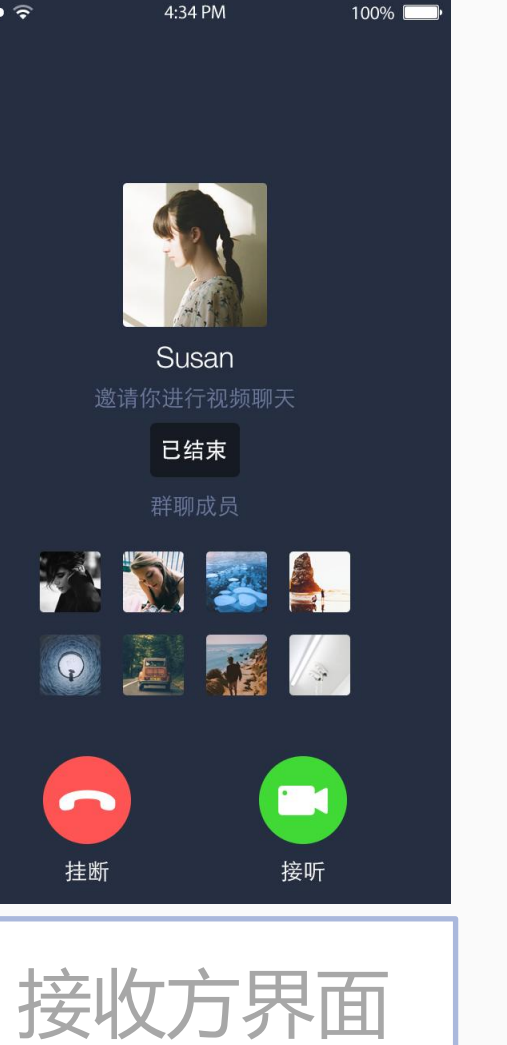

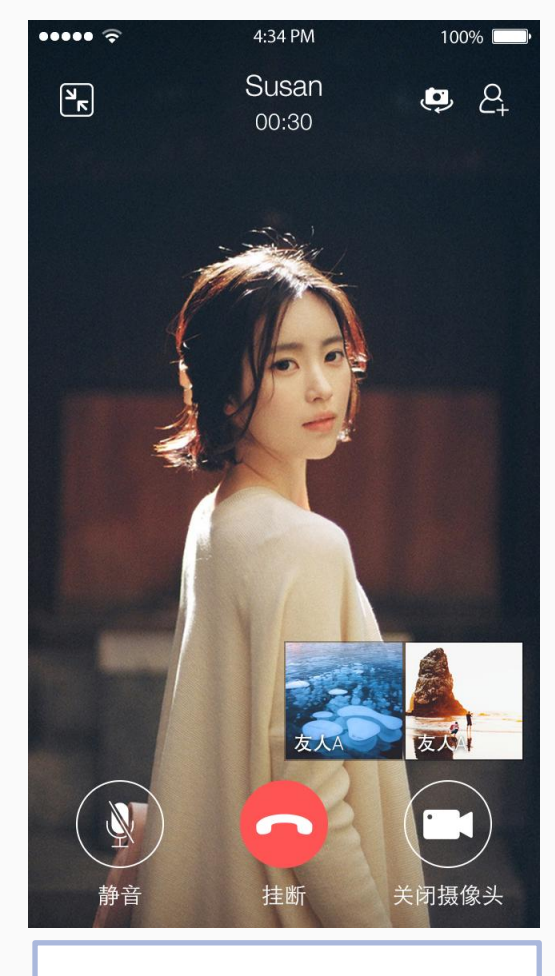

视频通话中

### 会话界面功能介绍-实时位置共享

| ••••• 🗢   | 4:34 PM | 100% |
|-----------|---------|------|
| ∕返回       | 単十      |      |
|           | 图出 厶    |      |
|           |         |      |
|           |         |      |
|           |         |      |
|           |         |      |
| <b>))</b> |         |      |
|           |         |      |
|           | 发送位置    |      |
| =         | 共享实时位置  |      |
|           | 取消      |      |
| (击点       | 先择图片消   | 当息   |

SealTalk 已经支持了实时位置共享功能,开发者需要申请 开通该功能才可在 App 中使用

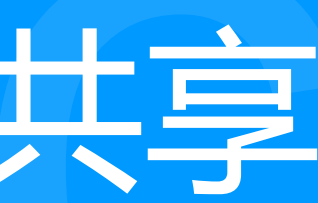

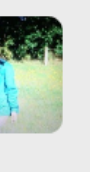

+

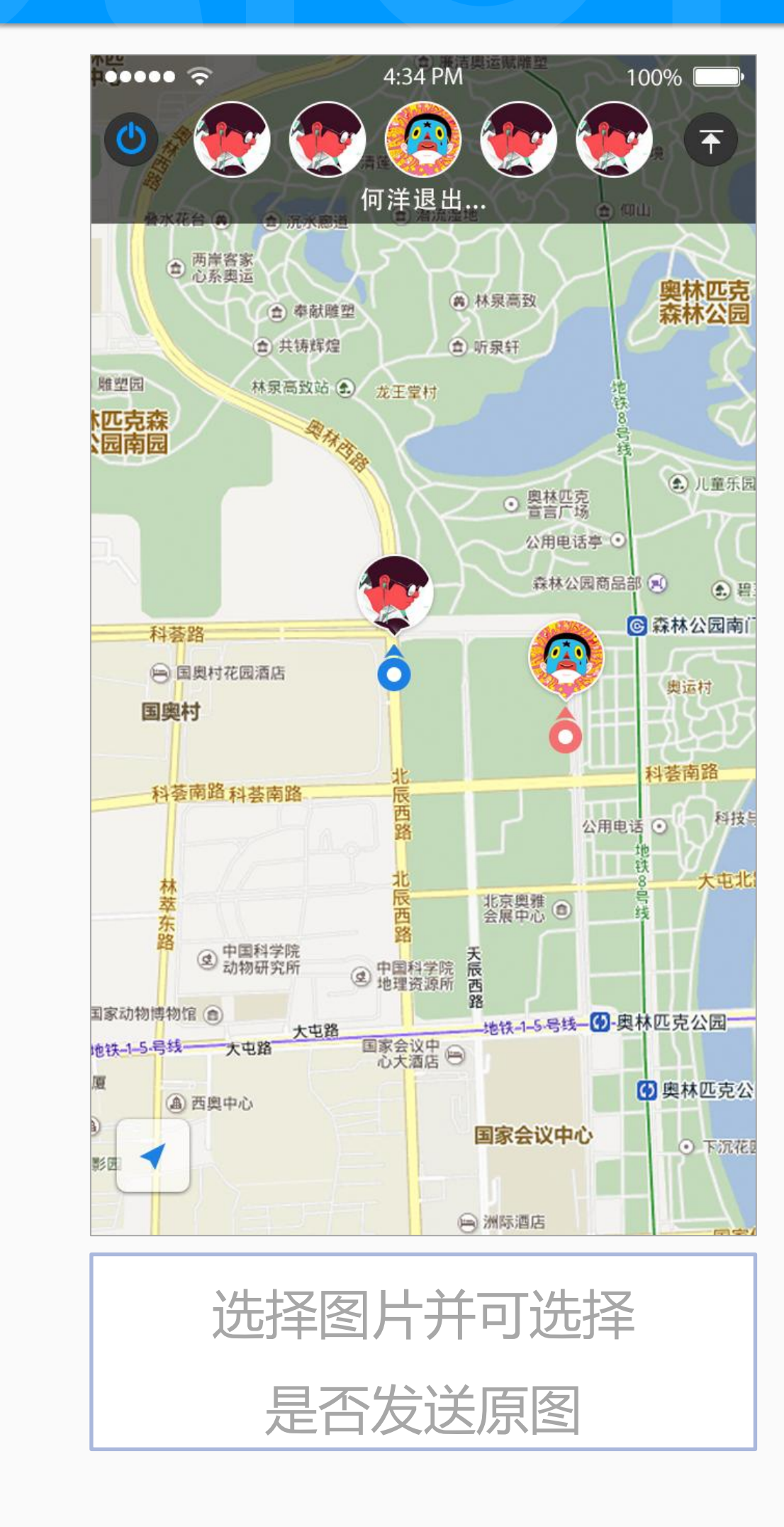

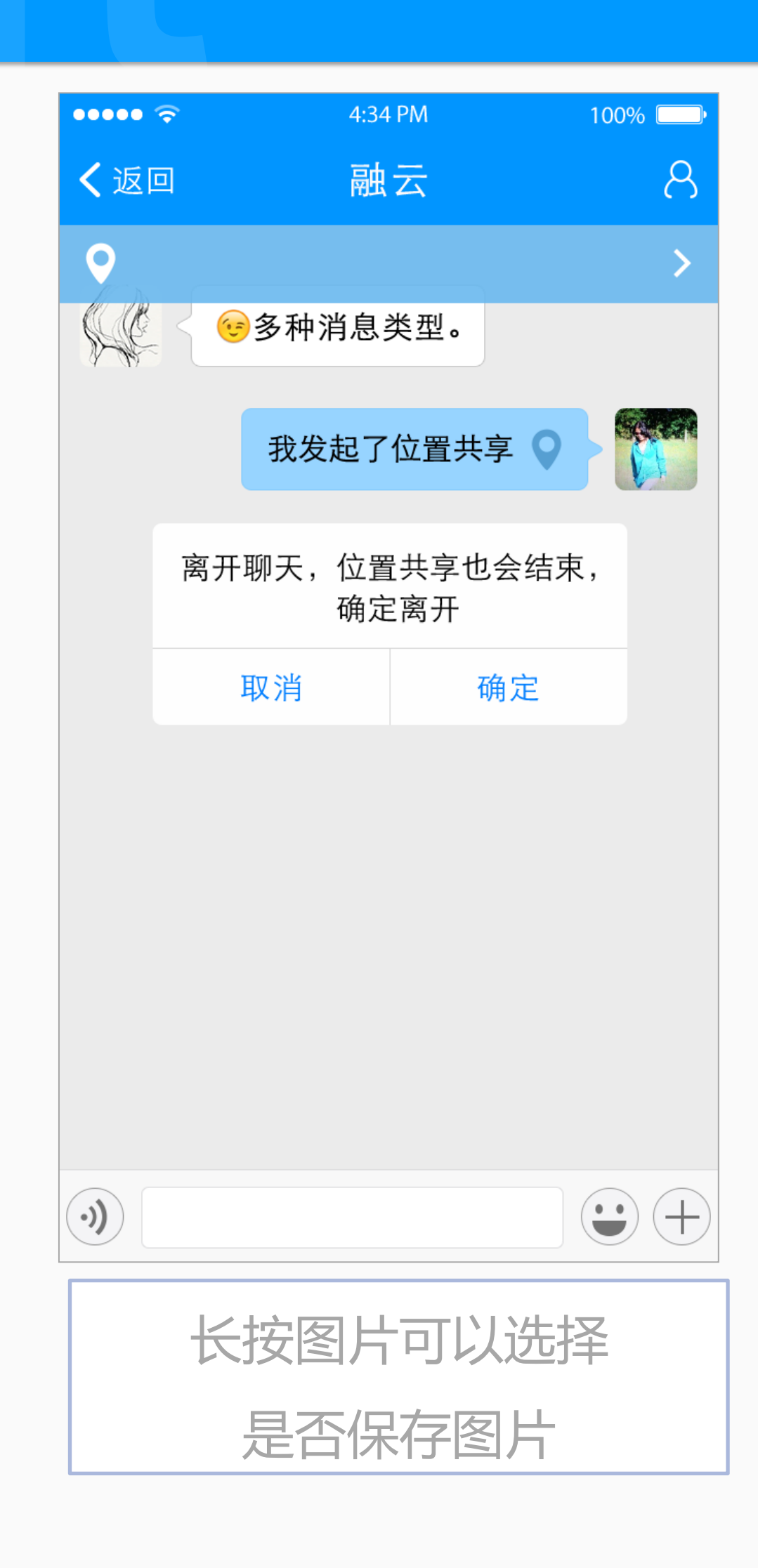

#### 会话界面功能介绍-语音消息

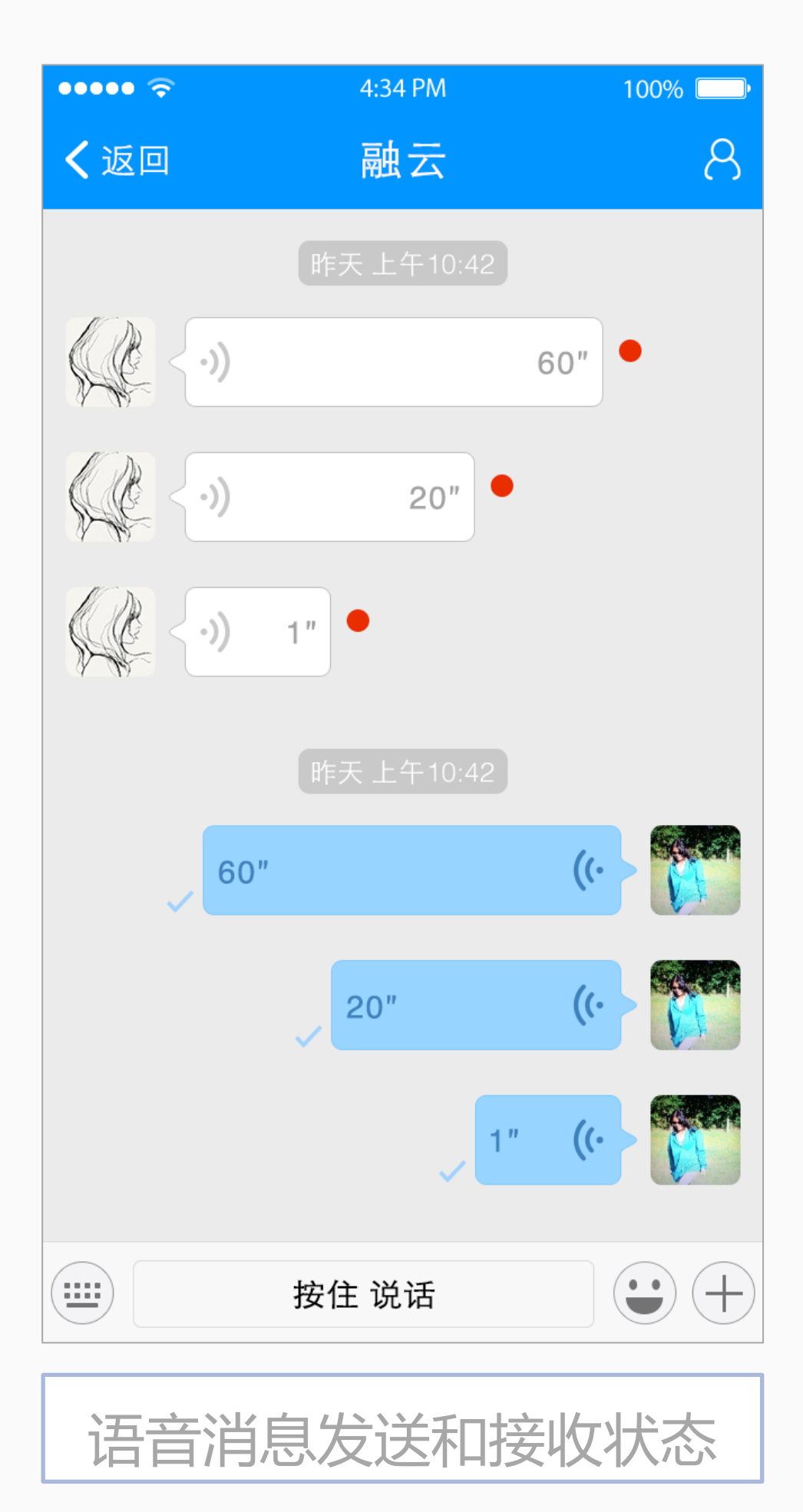

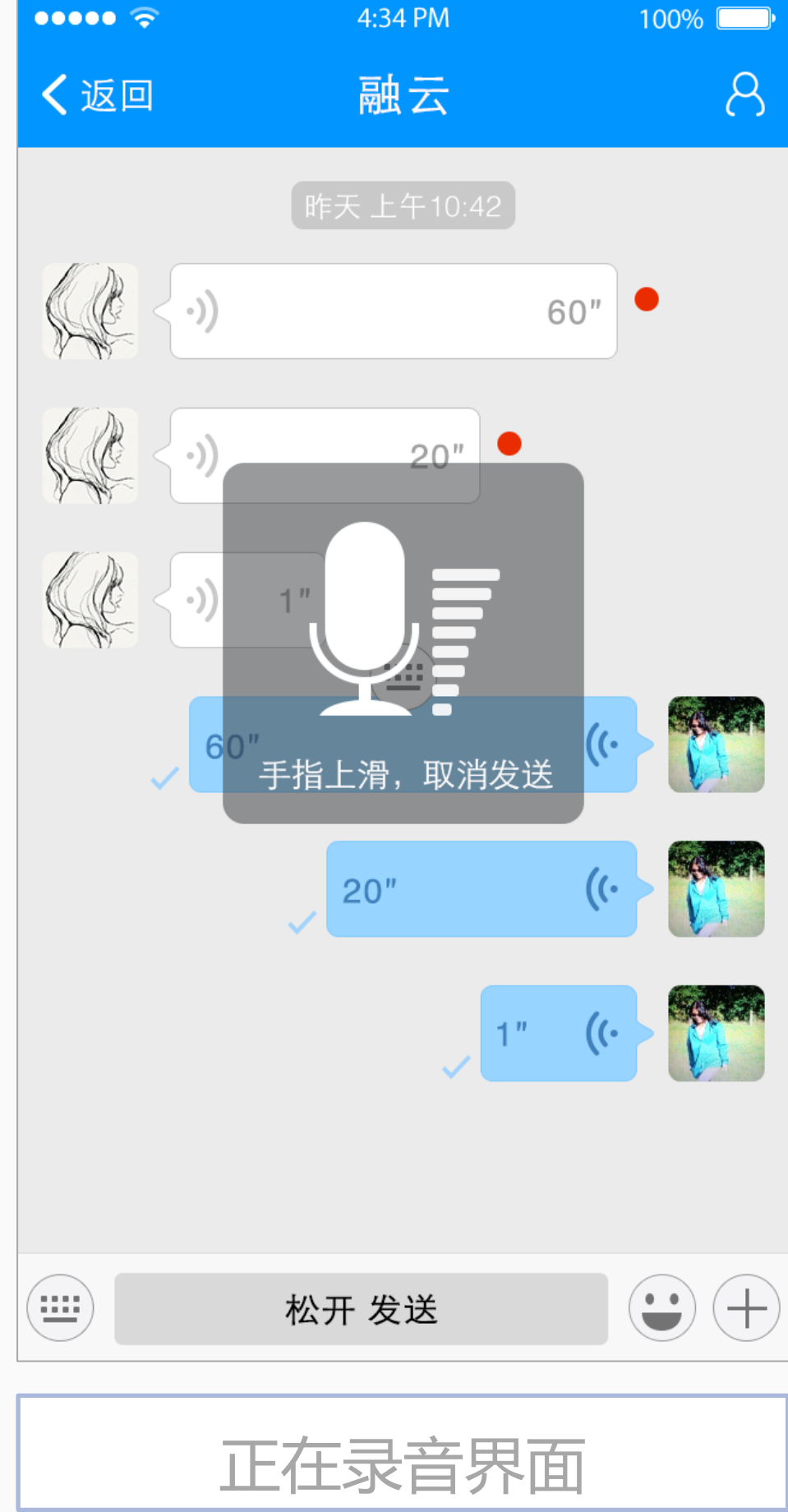

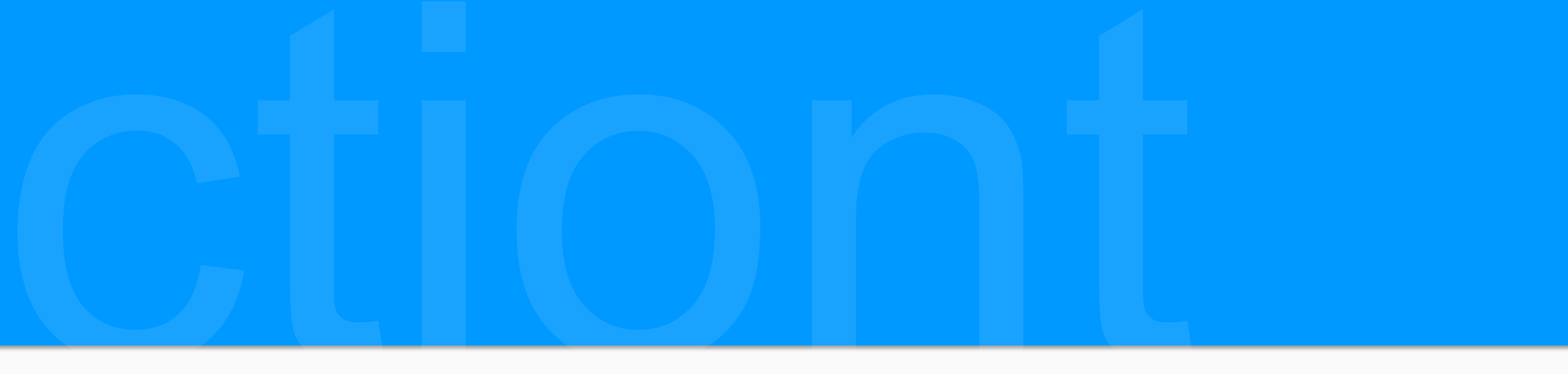

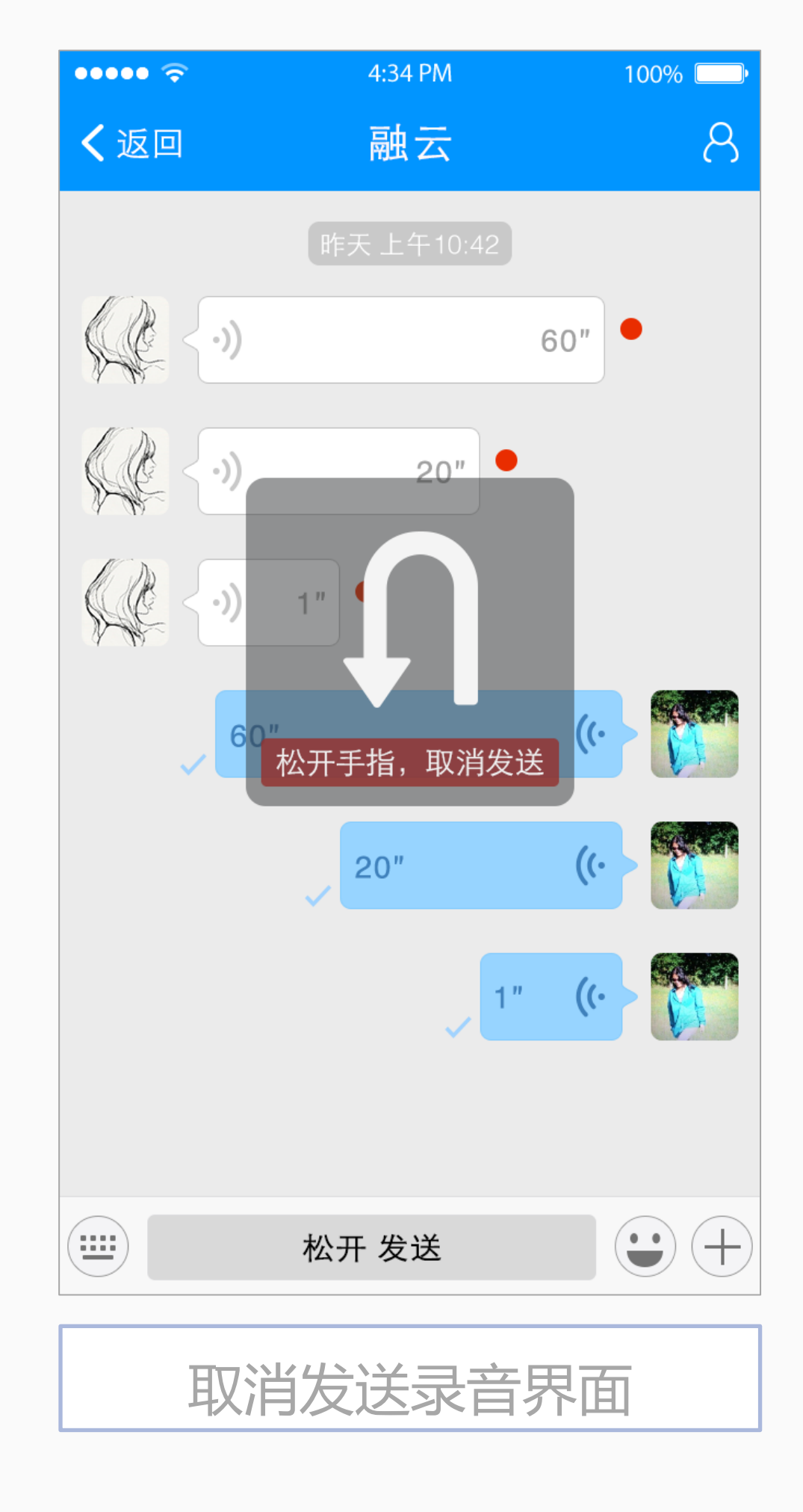

语音消息未读时 会有红点提示,已发 送的语音消息有已读 状态标识,在发送语 音消息过程中可以通 过各种状态提示具体 操作

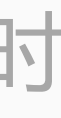

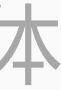

#### 会话界面功能介绍-群组会话

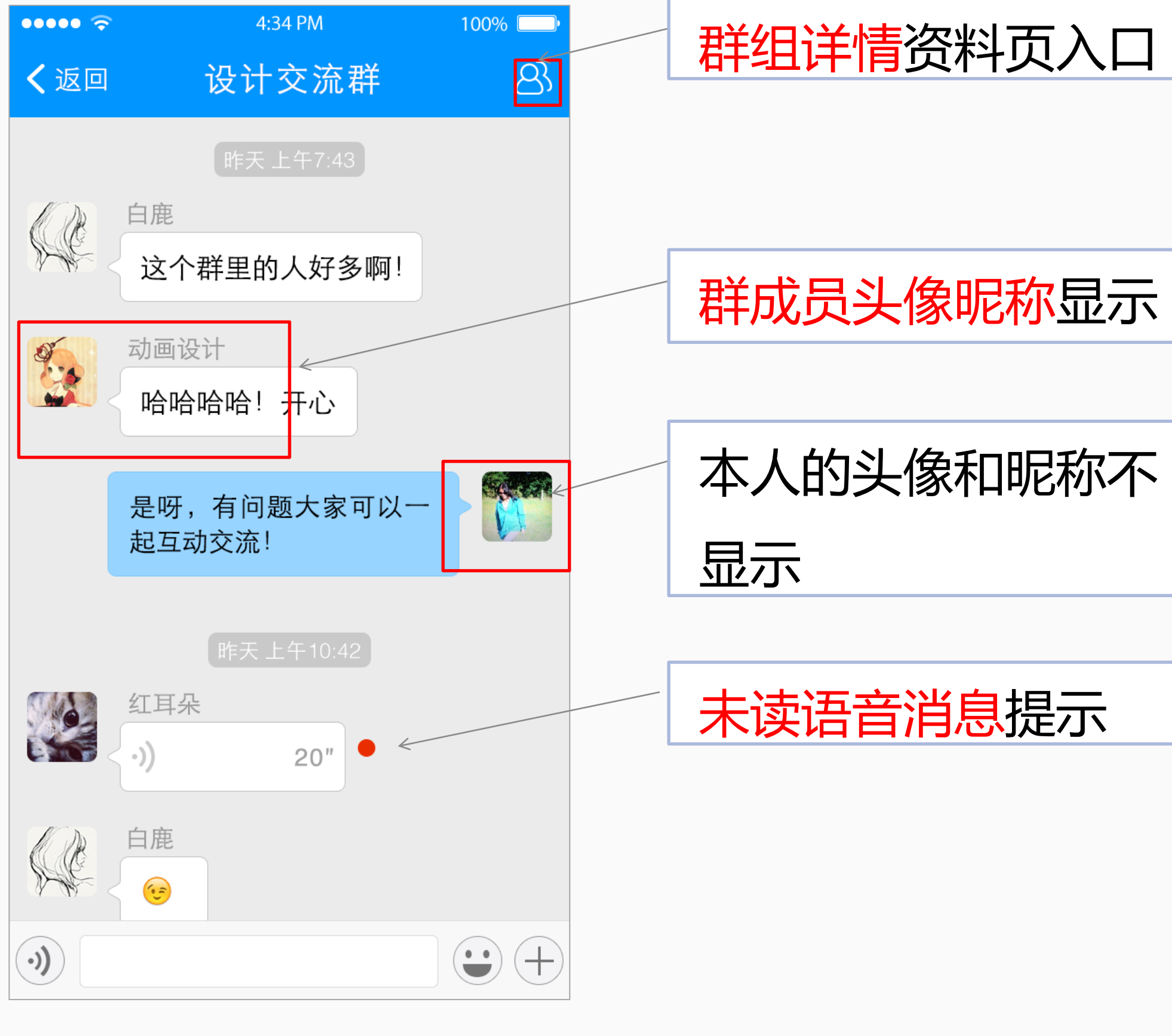

群组会话界面

| 4:34 PM                           | 100% 🛄  |
|-----------------------------------|---------|
| 群聊(3)                             | 2       |
| 昨天上午9:53                          |         |
| @所有人!<br>发掘更多使用场景,让<br>的 App 活起来! | 你       |
|                                   |         |
|                                   |         |
|                                   |         |
|                                   |         |
|                                   |         |
|                                   |         |
|                                   | 4:34 PM |

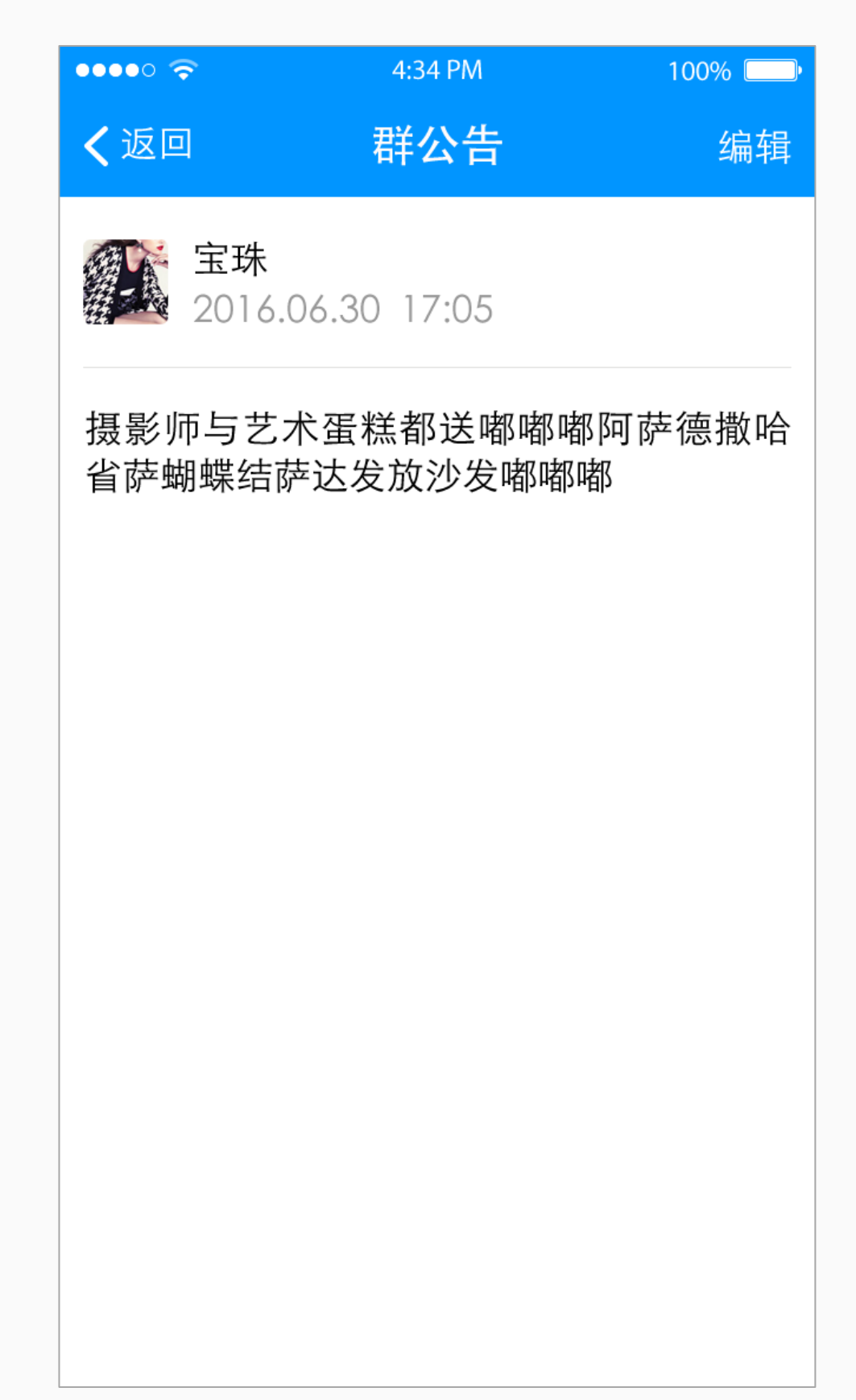

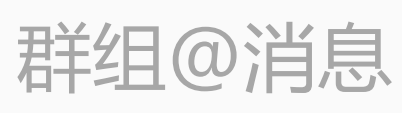

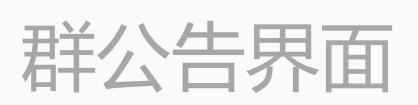

### 会话界面功能介绍-群组资料页及添加删除成员

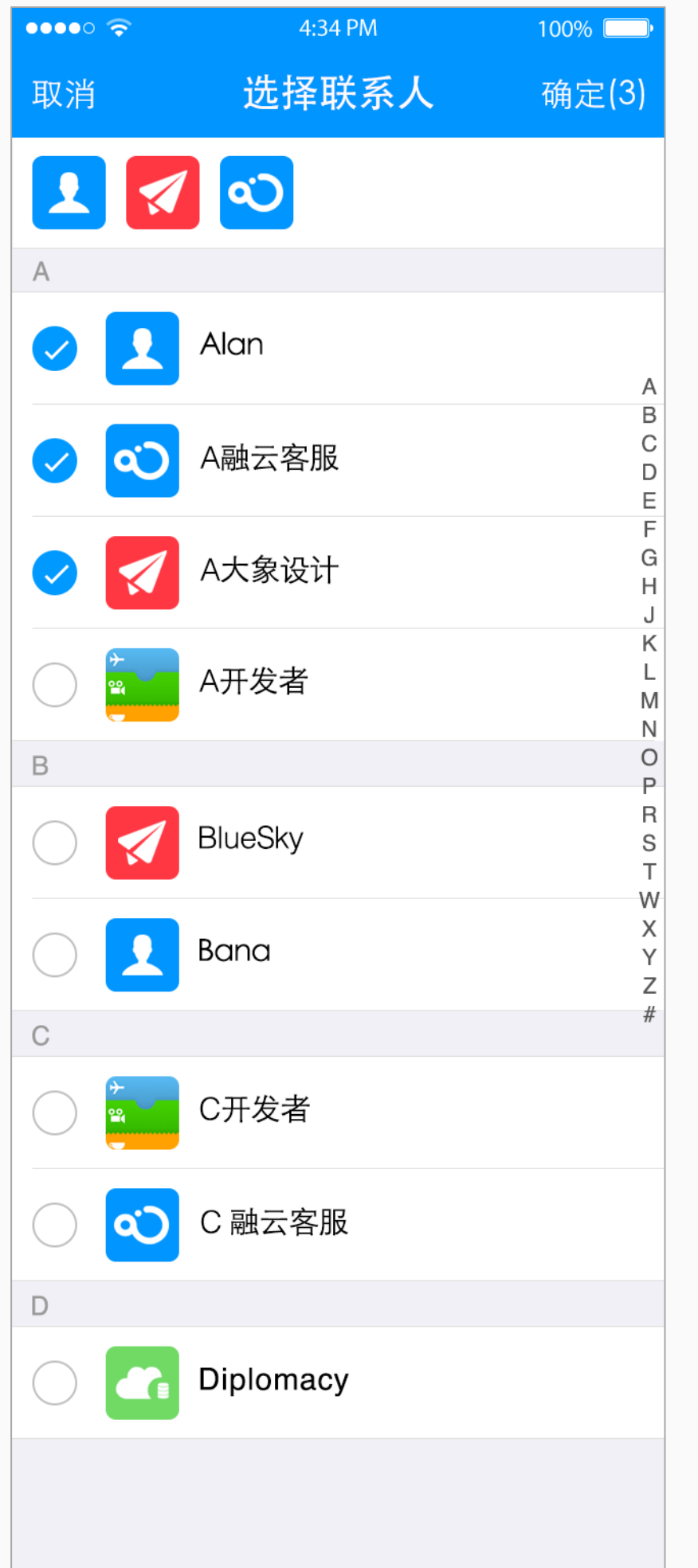

| •••• ? | 4:34 PM | 100% 💷 🕨 | ••••○ 奈<br><b>〈</b> 返回 | <sup>4:3</sup><br>群组值 | <sup>4 PM</sup><br>言息(6 |
|--------|---------|----------|------------------------|-----------------------|-------------------------|
| 取消     | 删除成员    | 删除(2)    |                        |                       | 6                       |
|        |         |          | 群组<br>新建<br>群组         | 宝珠<br>全球<br>宝珠        |                         |
|        | Alan    |          | 詳担                     | 宝珠                    | P.                      |
|        | A融云客服   |          | 群组                     | 宝珠<br>宝珠<br>宝珠        | н<br>Н<br>Р<br>Н<br>Н   |
|        | A大象设计   |          | 群组                     | 宝珠                    | F                       |
|        | A开发者    |          | 群组<br>¥组               | 宝珠                    | P                       |
|        | BlueSky |          | <del>全部群成</del><br>群头像 | 员 (80)                | _                       |
|        | Bana    |          | 群组名称<br>群公告<br>群二维码    |                       |                         |
|        |         |          | 消息免打                   | 扰                     |                         |
|        |         |          | 会话置顶                   |                       |                         |
|        |         |          | <b>清除聊天</b>            | 记录<br>解散:             | 并删除                     |

选择联系人加群界面

删除群成员界面

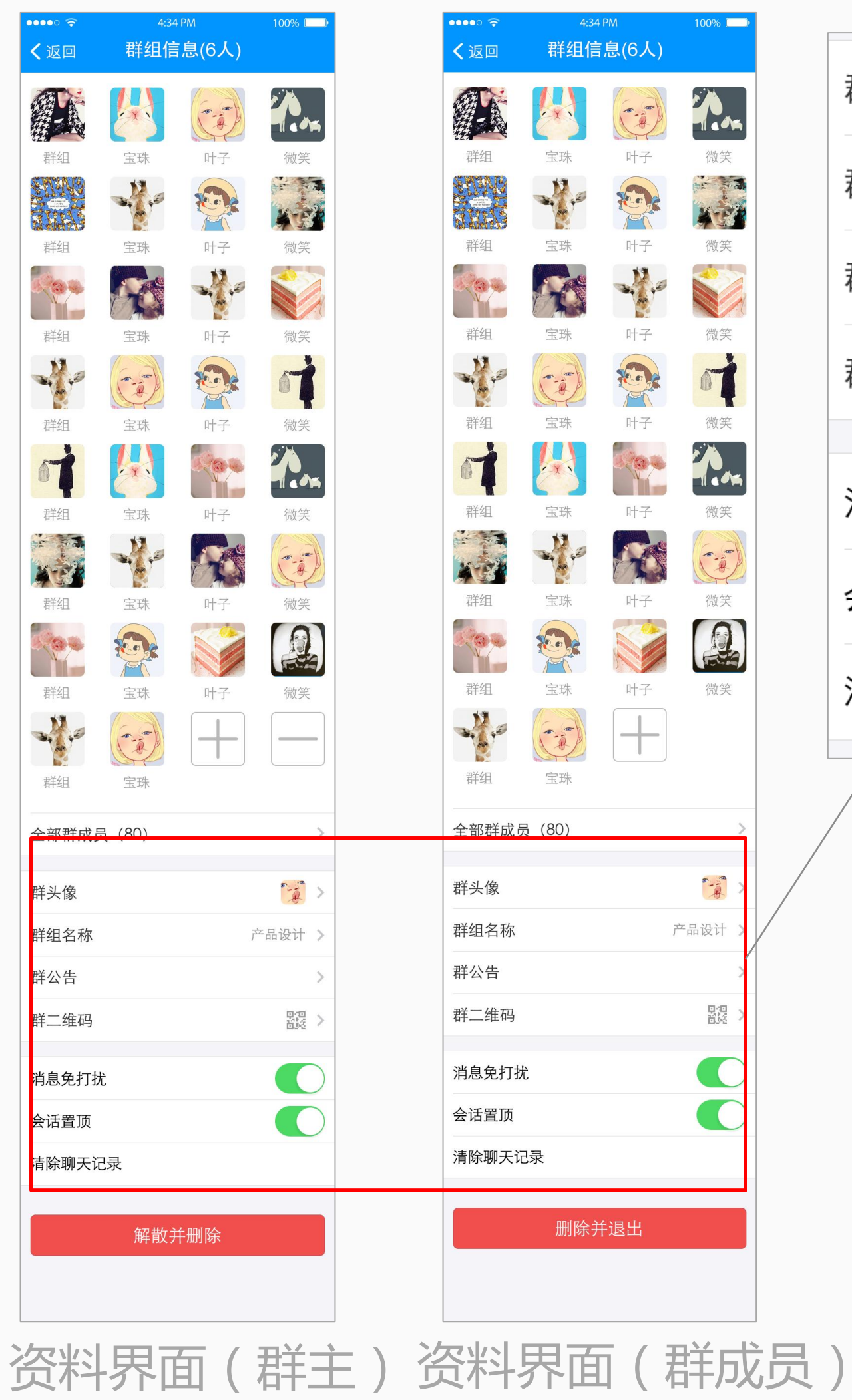

| 群头像            |        | 群主可在此  |
|----------------|--------|--------|
| 群组名称           | 产品设计 > | 设置群头像  |
| 群公告            |        | 称和公告   |
|                |        |        |
| 群二维码           |        | 任意成员可  |
|                |        | 群消息是否  |
| 消息免打扰          |        | 及群会话是  |
| 会话置顶           |        |        |
|                |        | リツ,井リレ |
| <b>清</b> 除聊大记录 |        | 聊天记录   |
| 4              |        |        |

点击群资料页中的"+-"按钮可以添加和删除成员,群 头像、名称等其他设置也可在此 界面中完成

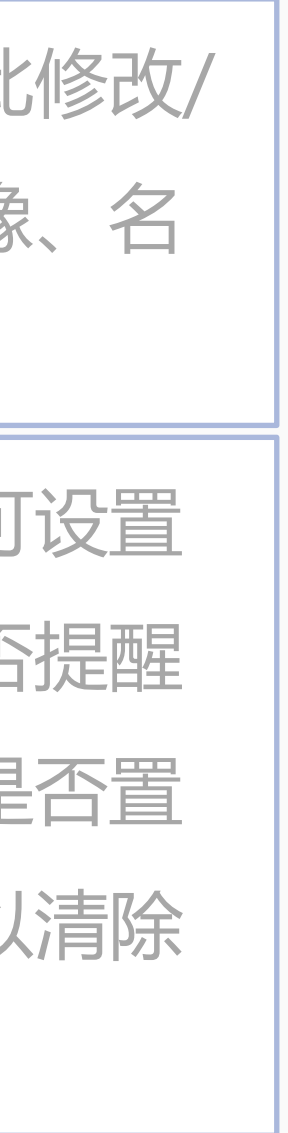

#### 会话界面功能介绍-聊天室会话界面

#### 融云支持聊天室会话场景,与群组会话不同的是, 聊天室会话没有成员数量上限并且在退出界面后不会 再收到聊天室内的信息,适用于直播聊天室、路演等 临时场景。

融云聊天室的消息分发速度和到达率经过长期运 营和服务已经得到可靠性验证,已经支持过万人直播、 体育赛事、商业路演等大型聊天室场景。

对于有专门直播聊天室开发需求的开发者,

融云提供了完整的直播聊天室开发指引,请见

http://www.rongcloud.cn/docs/ios\_live\_chatroom.html

http://www.rongcloud.cn/docs/android live chatroom.html

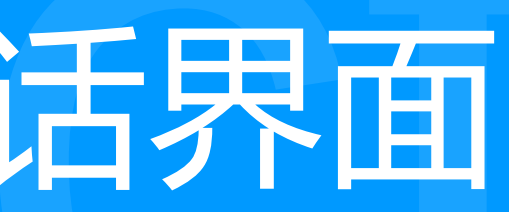

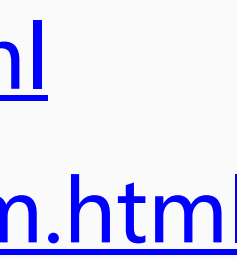

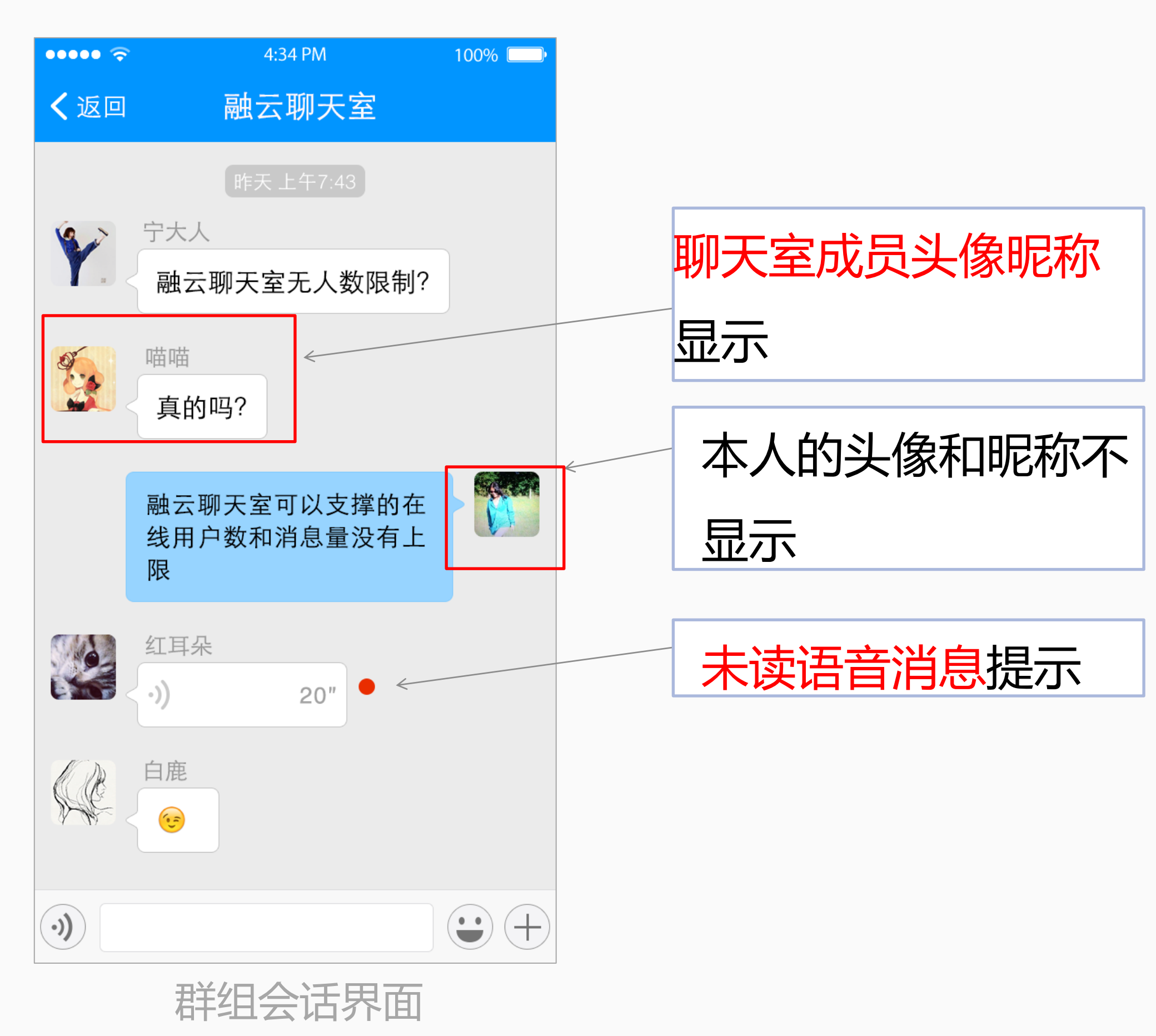

### 通讯录功能介绍-通讯录首页和添加好友界面

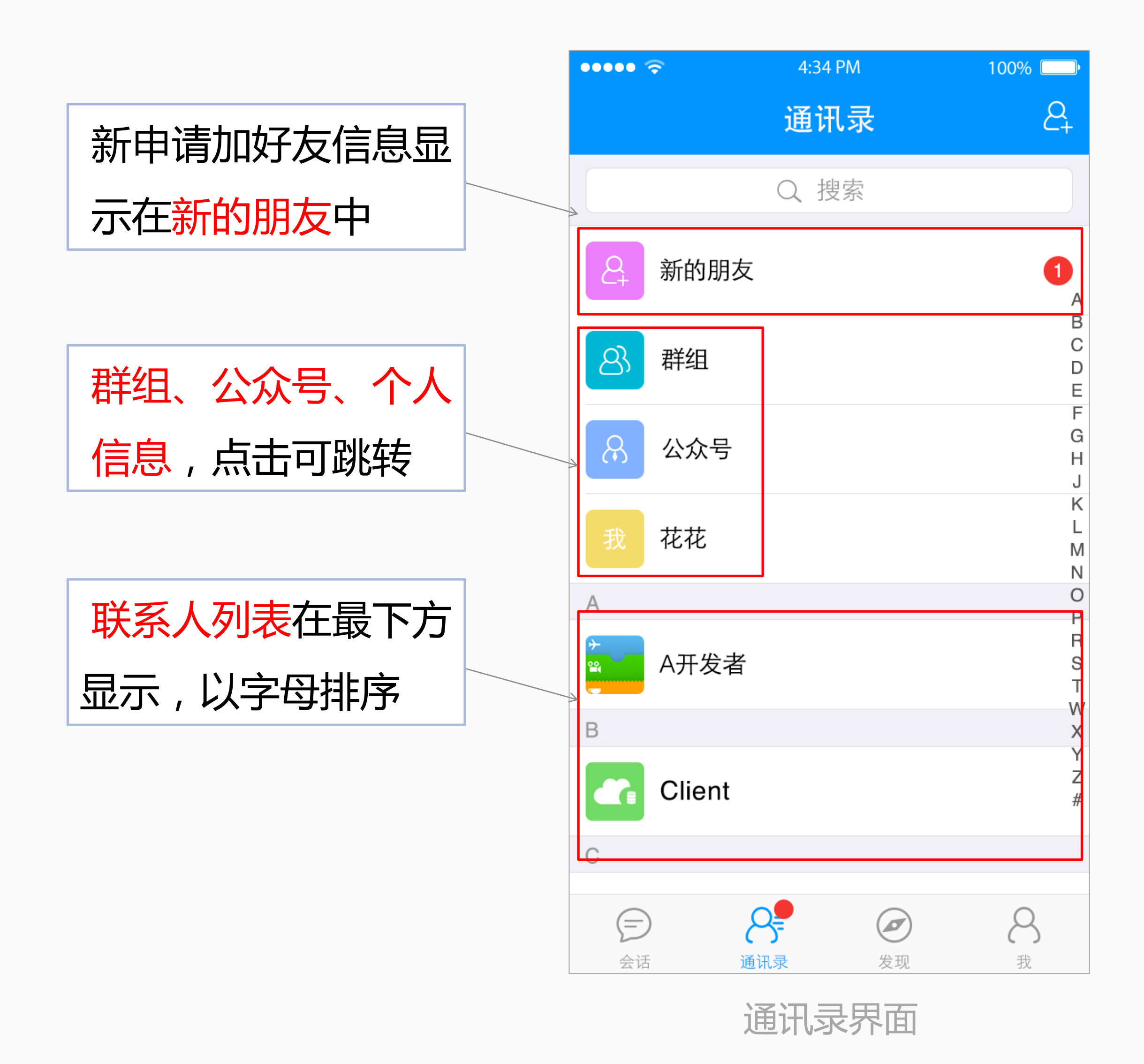

| •••••        | 4:34 PM           | 100% 💷•                       |  |
|--------------|-------------------|-------------------------------|--|
| <b>〈</b> 通讯录 | 新朋友               | 添加朋友                          |  |
|              | Q 搜索              |                               |  |
| 🔊 喵喵         |                   | 接受                            |  |
| 影響 卡通战:      | ±                 | 接受                            |  |
| 微笑           |                   | 已添加                           |  |
| 小兔兔          |                   | 已添加                           |  |
| A开发者         | <del>z</del><br>1 | 已添加                           |  |
| Client       |                   | 已添加                           |  |
|              |                   |                               |  |
| 会话           | <b>入</b><br>通讯录 2 | <b>2</b> 8<br><sub>发现 我</sub> |  |

新好友申请界面

新好友申请页面有接 受<mark>好友申请按钮</mark>以及 历史添加好友记录

联系人(好友)保 存在 SealTalk 的服 务端,开发者可将联 系人列表信息保存在 App Server 并从中 或许联系人列表

#### 通讯录功能介绍-群组列表和公账号列表

| 已经加入的群组显示                |
|--------------------------|
| 在群组列表中,在上                |
| 方的搜索栏中,可以                |
| 根据群组名称 <mark>搜索</mark> 想 |
| 要加入的群组。                  |

| ••••• 🗢                                                                                                    | 4:34 PM | 100% 💷 י |
|----------------------------------------------------------------------------------------------------|---------|----------|
| く通讯录                                                                                                    | 群聊      |          |
|                                                                                                    | Q 搜索    |          |
| ◎                                                                                                    |         |          |
| <ul> <li>22     <li>2     <li>2     <li>2     <li>3     <li>4     <li>5     <li>6     <li>6     <li>6     <li>6     <li>6     </li> </li></li></li></li></li></li></li></li></li></li></li></ul>                                                                                                    |         |          |
| 设计交流                                                                                                    |         |          |
| <ul> <li>◎ ■▲</li> <li>★ 发红包</li> </ul>                                                                                                    |         |          |
| <ul> <li>● </li> <li>● ● </li> <li>● ● </li> <li< th=""><th></th><th></th></li<></ul> |         |          |
| Client                                                                                                    |         |          |
|                                                                                                    |         |          |
|                                                                                                    |         |          |
|                                                                                                    |         |          |

| •••••         | 4:34 PM | 100%             |                          |
|---------------|---------|------------------|--------------------------|
| <b>〈</b> 通讯录  | 公众号     | +                |                          |
|               | Q 搜索    |                  |                          |
| Α             |         |                  |                          |
| ★ A开发:        | 者       | A<br>B<br>C      |                          |
| В             |         | D<br>E<br>F      | 已经添加的公众号显                |
| Blient        |         | G<br>H<br>J      | 示在 <mark>公众号列表</mark> 中, |
| С             |         | L                | 在上方的搜索栏中,                |
| 朝阳东           |         | N<br>O<br>P<br>B | 可以根据公众号名称                |
| <b>了</b> C 融云 | 客服      | S<br>T<br>W      | 搜索想要添加的公众                |
|               |         | X<br>Y           | 号。                       |
| C大象<br>C大象    | 设计      | Z<br>#           |                          |
| <b>新新</b> 插画艺 | ;术      |                  |                          |

公众号列表界面

#### "发现"页面功能介绍

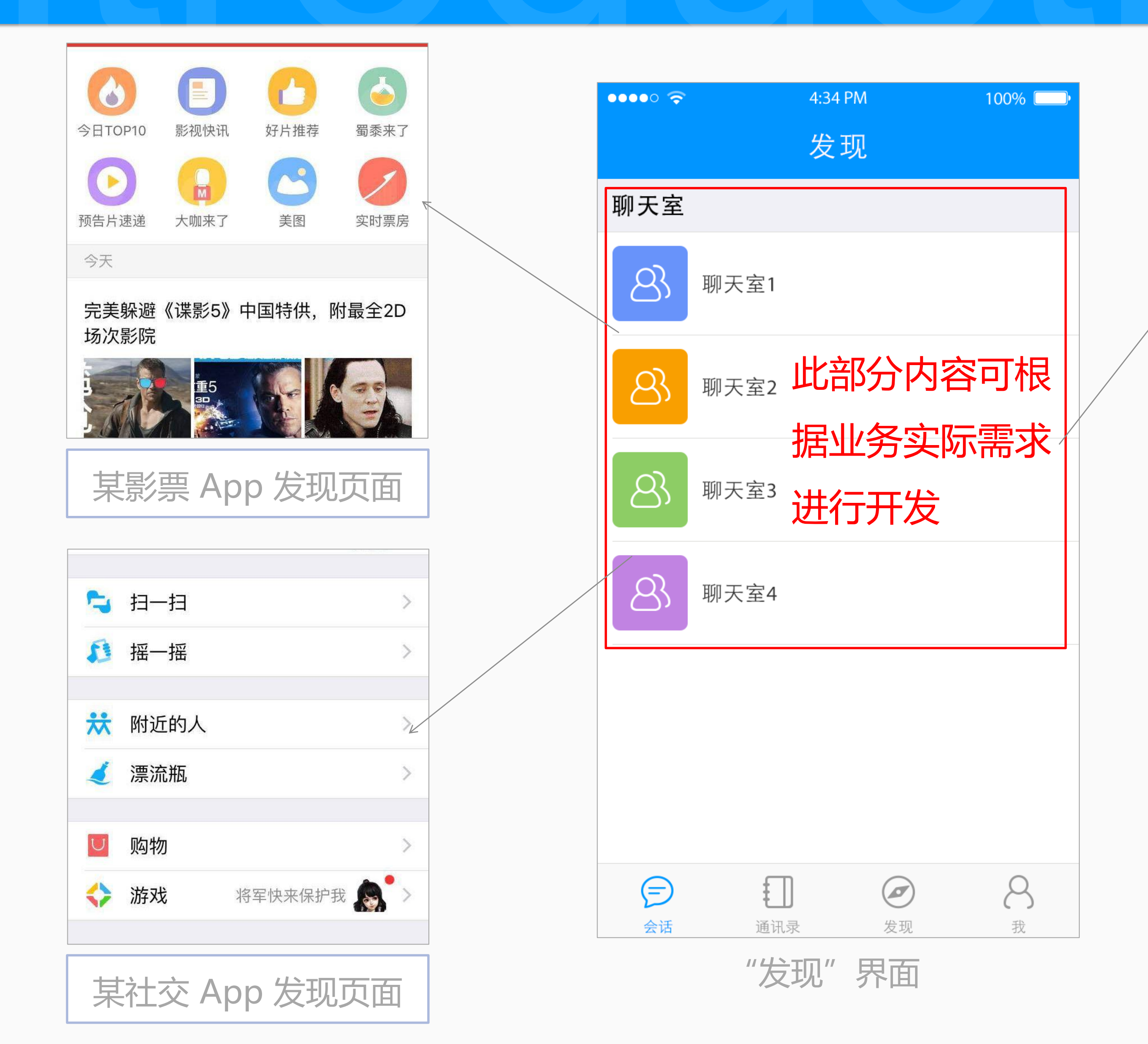

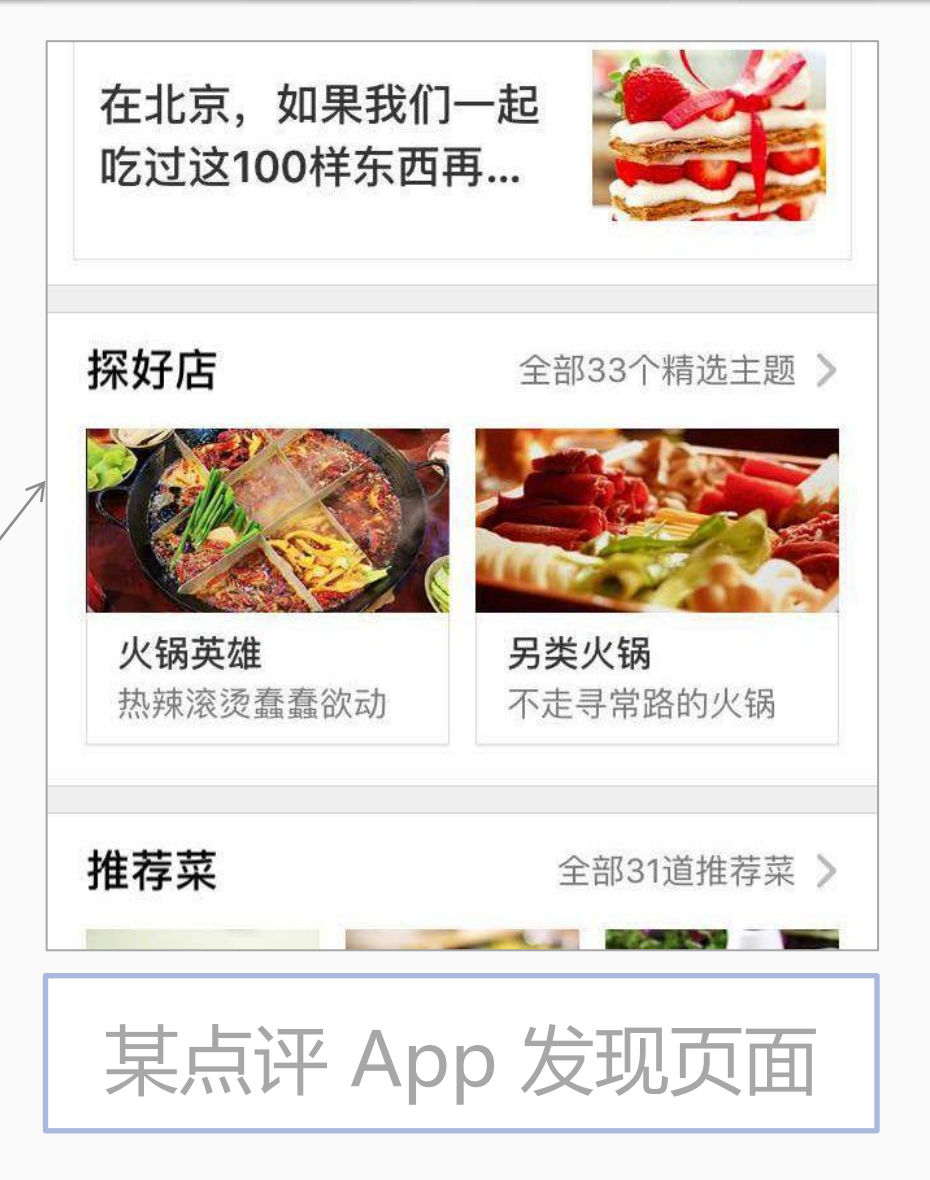

"发现"页面默认的示例 是融云聊天室,而这部分内容 在实际开发中是用来承载与应 用的业务相关的各类入口,开 发者可根据自身业务特点进行 开发

## "我"界面功能介绍-个人信息界面

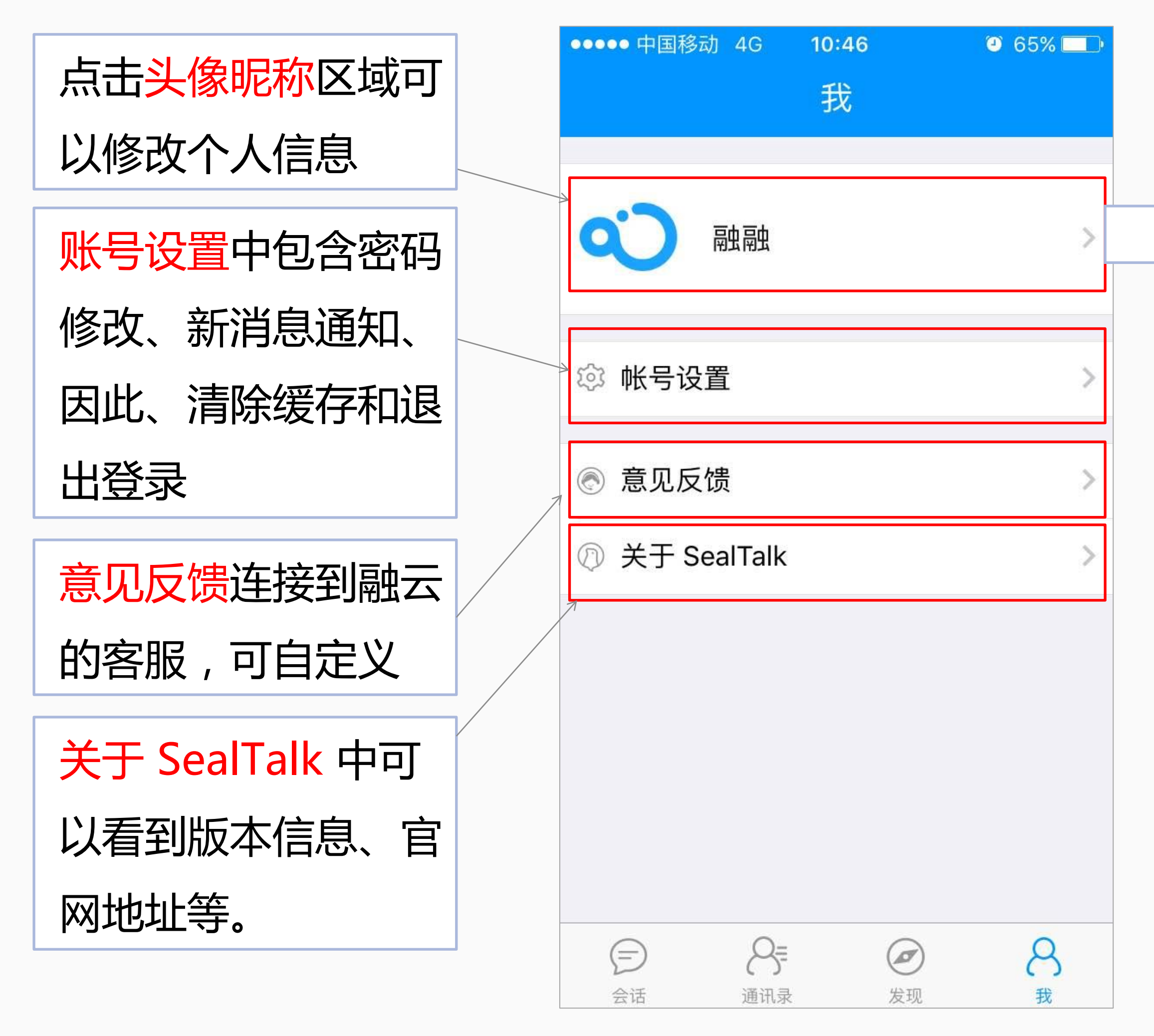

"我"界面

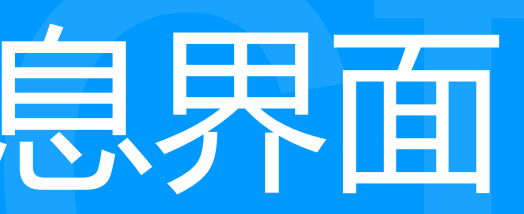

| ●●●●● 中国移动 | 4G <b>10:47</b> | 3 64% 💷      |           |
|------------|-----------------|--------------|-----------|
| <b>く</b> 我 | 个人信息            |              | 点击可以设置头像  |
|            |                 |              |           |
| 头像         |                 | ¢ ک          | 点击可以设置昵称  |
| 昵称         |                 | <b>崗田幽</b> > | 显示注册手机号,该 |
| 手机号        |                 | 187 997      | 手机号不能更改   |
|            |                 |              |           |
|            |                 |              |           |
|            |                 |              |           |
|            |                 |              |           |
|            |                 |              |           |
|            |                 |              |           |

#### 头像昵称设置界面

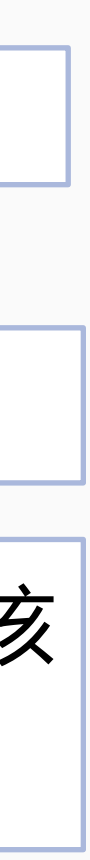

#### "我" 界面功能介绍-账号设置界面

| ●●●●● 中国移动 爷 | <b>२</b> 12:10 | <b>O</b> 82% <b>D</b> 4 |
|--------------|----------------|-------------------------|
| く我           | 设置             |                         |
|              |                |                         |
| 密码修改         | 1              | >                       |
| 隐私           | 2              | >                       |
| 新消息通知        | 3              | >                       |
| 注险左          |                | ~                       |
| /月 环级1子      | (4)            | 7                       |
|              | 退出登录           |                         |
|              |                |                         |
|              |                |                         |
|              |                |                         |
|              |                |                         |
|              |                |                         |
|              |                |                         |
|              |                |                         |
|              |                |                         |

账号设置界面

账号设置界面中可 做密码修改、隐私设置、 新消息通知、清除缓存 和退出登录操作

| ••••      | 4:34 PM |
|-----------|---------|
| く设置       | 密码修改    |
| 原密码       |         |
|           |         |
| 新密码       |         |
| 6-16位字符,区 | 《分大小写   |
| 确认密码      |         |
| 6-16位字符,区 | 公大小写    |
|           |         |
|           | 确认      |
|           |         |
|           |         |
|           |         |
|           |         |
|           |         |
|           |         |
|           |         |

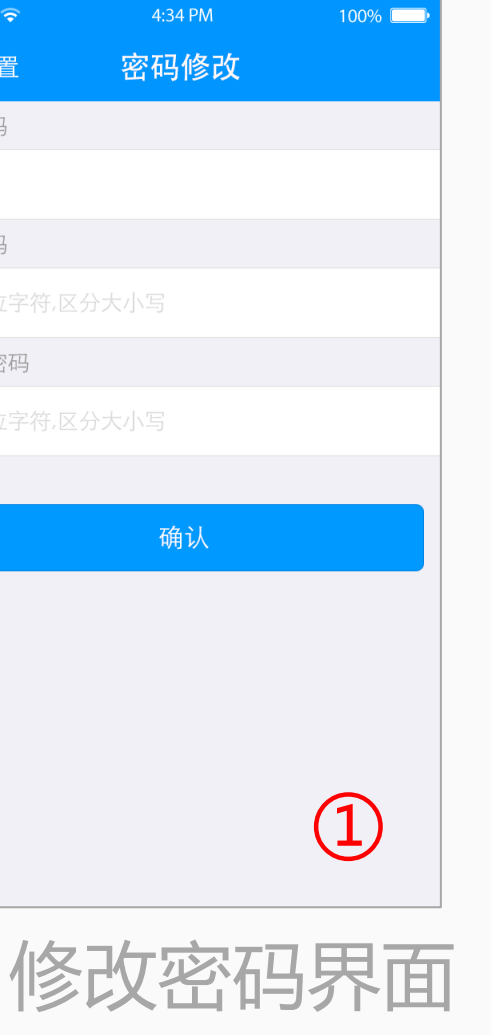

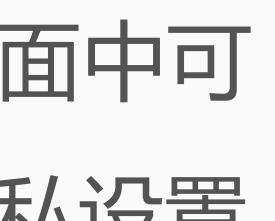

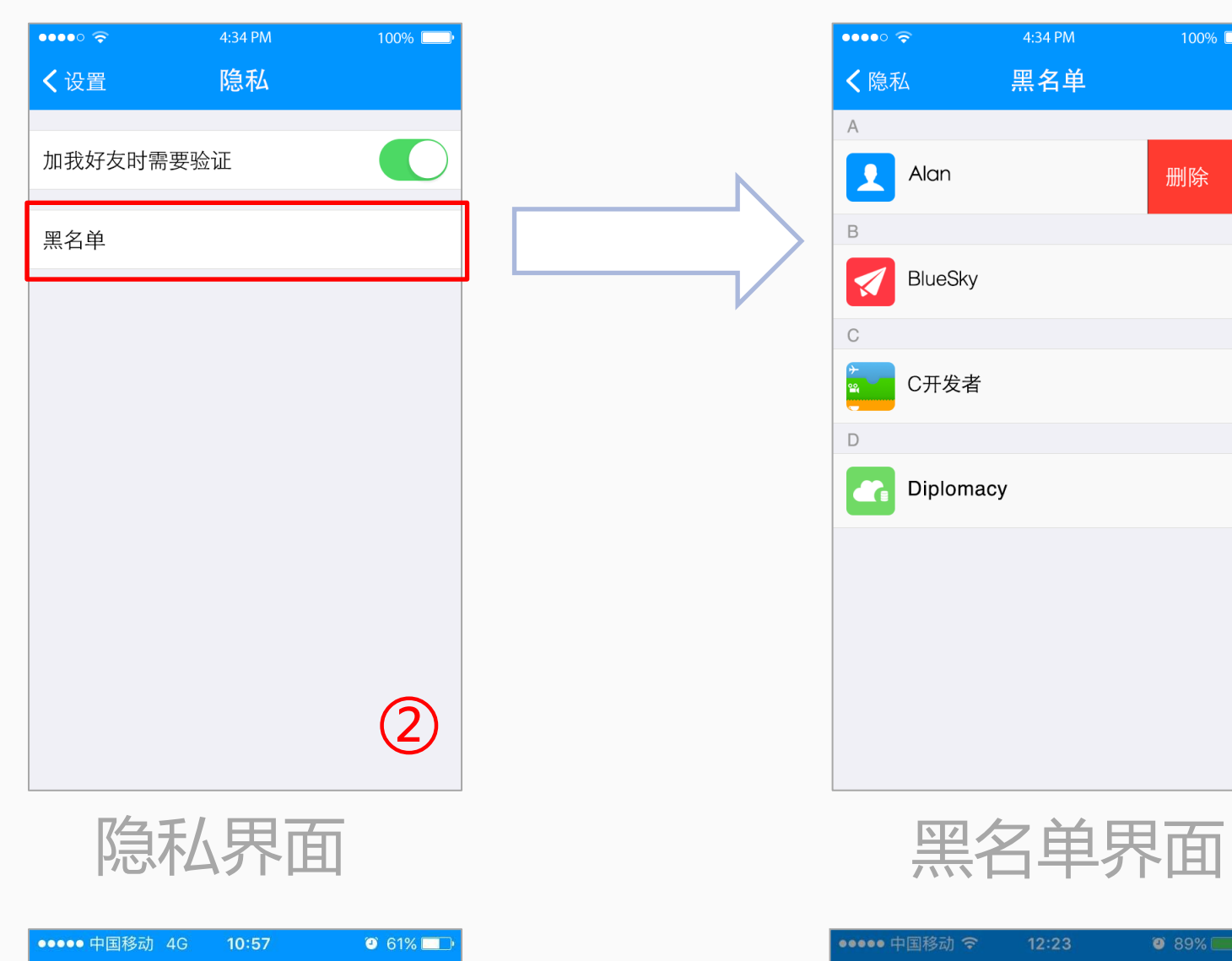

**く**设置 新消息通知

3

新消息通知界面

消息免打扰

接收到新消息通知

通知显示消息详情

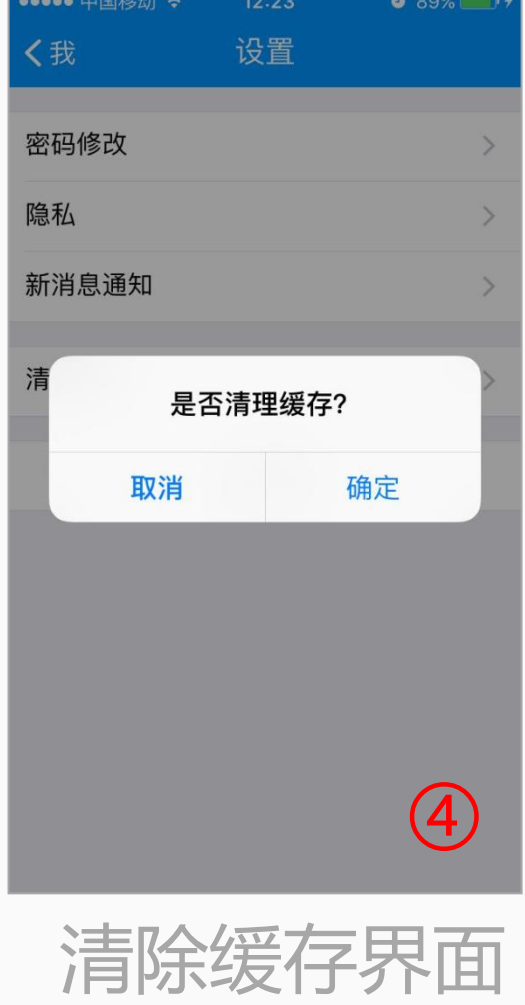

6 🦳

## "我"界面功能介绍-意见反馈和"关于"界面

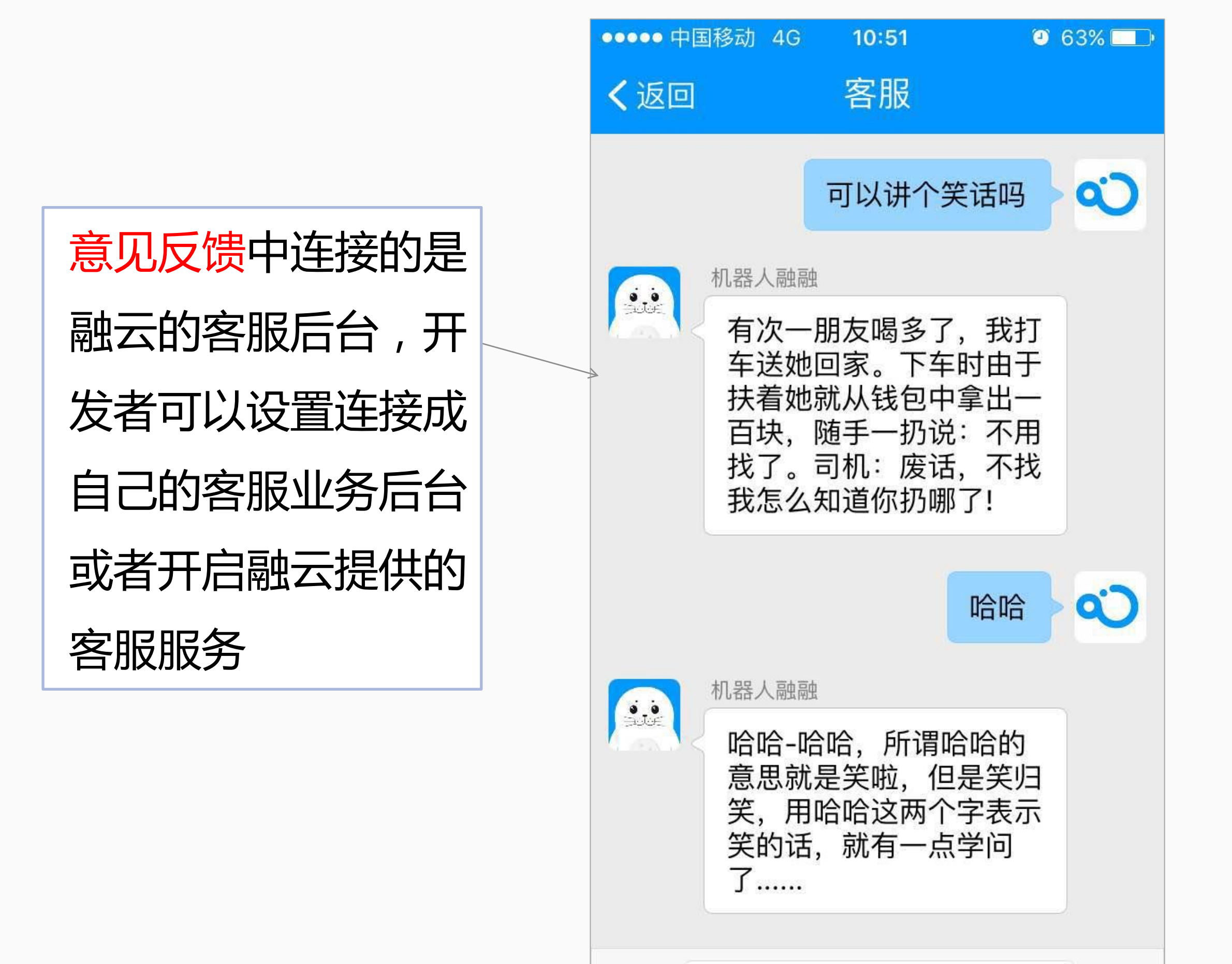

.

意见反馈界面(对接客服)

...

| く我 关于 SealTalk   東新日志   下の能介绍   らのいれん   SealTalk版本 1.1.1   SDK版本 2.7.1 Dev                | く我关于 SealTalkしていたいので、こので、こので、こので、こので、こので、こので、こので、こので、こので、こ           | く我关于 SealTalkしていたいのではないますしていたいのではないます東新日志いたいのではないます功能介绍いたいのではないます官方网站いたいのではないますSealTalk 版本 1.1.1SDK 版本 2.7.1 Dev |
|-------------------------------------------------------------------------------------------|----------------------------------------------------------------------|----------------------------------------------------------------------------------------------------|
| <ul> <li>         ・レンドンドンドンドンドンドンドンドンドンドンドンドンドンドンドンドンドンドンド</li></ul>                      | <ul> <li>         ・レンドンドンドンドンドンドンドンドンドンドンドンドンドンドンドンドンドンドンド</li></ul> | 東新日志<br>功能介绍<br>宮方网站<br>SealTalk版本 1.1.1<br>SDK版本 2.7.1 Dev                                                      |
| 更新日志                                                                                      | 更新日志 》<br>功能介绍 》<br>官方网站 》<br>SealTalk 版本 1.1.1<br>SDK 版本 2.7.1 Dev  | 更新日志 》<br>功能介绍 》<br>官方网站 》<br>SealTalk 版本 1.1.1<br>SDK 版本 2.7.1 Dev                                              |
| 更新日志 ><br>功能介绍 ><br>官方网站 ><br>SealTalk 版本 1.1.1                                           | 更新日志 〉 功能介绍 〉 官方网站 〉 SealTalk 版本 1.1.1 SDK 版本 2.7.1 Dev              | 更新日志 〉 功能介绍 〉 官方网站 〉 SealTalk 版本 1.1.1 SDK 版本 2.7.1 Dev                                                          |
| <ul> <li>功能介绍</li> <li>官方网站</li> <li>SealTalk版本 1.1.1</li> <li>SDK版本 2.7.1 Dev</li> </ul> | 功能介绍 ><br>官方网站 ><br>SealTalk版本 1.1.1 SDK版本 2.7.1 Dev                 | 功能介绍 官方网站 SealTalk版本 1.1.1 SDK版本 2.7.1 Dev                                                                       |
| 官方网站 > SealTalk 版本 1.1.1 SDK 版本 2.7.1 Dev                                                 | 官方网站 > SealTalk版本 1.1.1 SDK版本 2.7.1 Dev                              | 官方网站 SealTalk版本 1.1.1 SDK版本 2.7.1 Dev                                                                            |
| SealTalk 版本 1.1.1<br>SDK 版本 2.7.1 Dev                                                     | SealTalk 版本 1.1.1<br>SDK 版本 2.7.1 Dev                                | SealTalk版本 1.1.1<br>SDK版本 2.7.1 Dev                                                                              |
| SDK 版本 2.7.1 Dev                                                                          | SDK 版本 2.7.1 Dev                                                     | SDK版本 2.7.1 Dev                                                                                                  |
|                                                                                           |                                                                      |                                                                                                    |

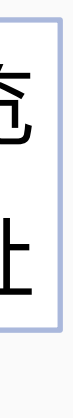

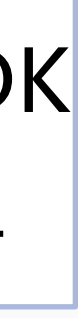

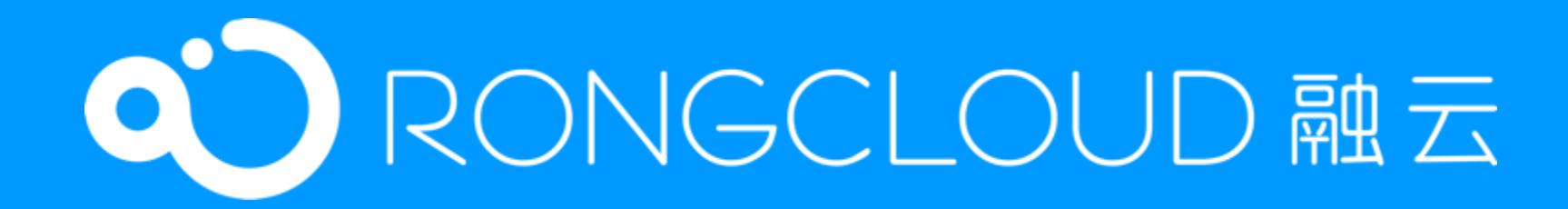

### Thanks for your attention!

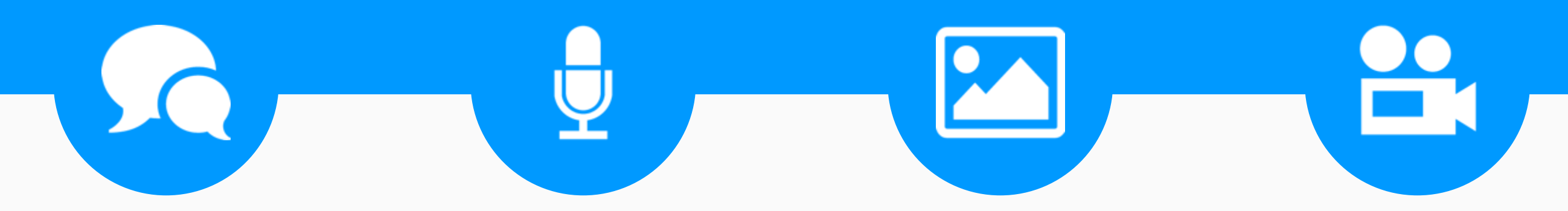

Add: 北京市朝阳区北苑路甲 13 号北辰泰岳大厦 14 层 E-mail: support@rongcloud.cn Tel: 400 - 969 - 6266 www.rongcloud.cn

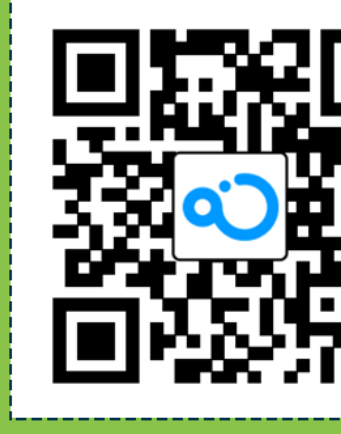

演示 Demo

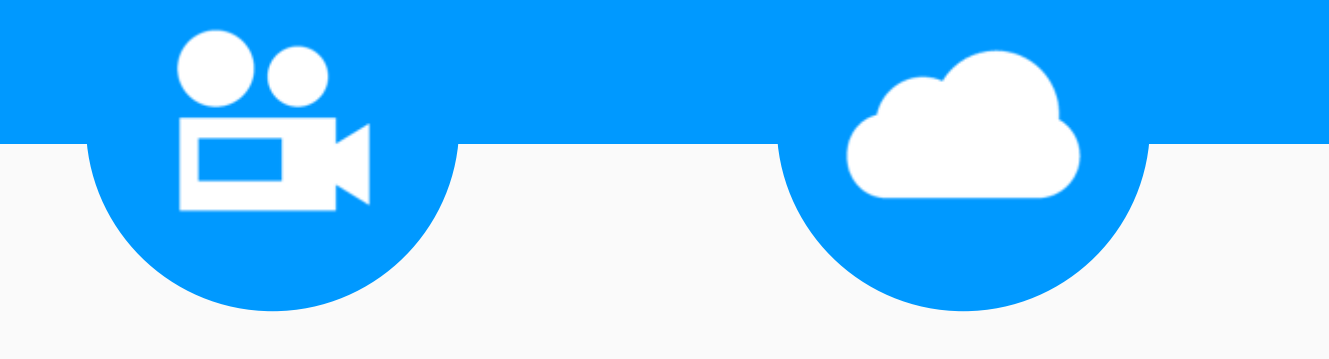

因你而生·为你而变

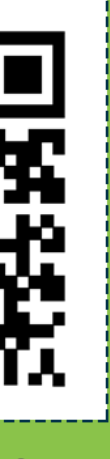

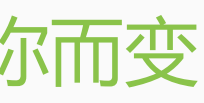